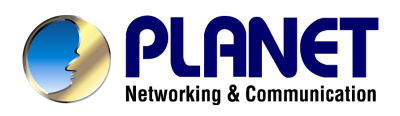

# **Internet Broadband Router**

XRT-401F

**User's Manual** 

### Copyright

Copyright (C) 2010 PLANET Technology Corp. All rights reserved.

The products and programs described in this User's Manual are licensed products of PLANET Technology, This User's Manual contains proprietary information protected by copyright, and this User's Manual and all accompanying hardware, software, and documentation are copyrighted. No part of this User's Manual may be copied, photocopied, reproduced, translated, or reduced to any electronic medium or machine-readable form by any means by electronic or mechanical. Including photocopying, recording, or information storage and retrieval systems, for any purpose other than the purchaser's personal use, and without the prior express written permission of PLANET Technology.

#### Disclaimer

PLANET Technology does not warrant that the hardware will work properly in all environments and applications, and makes no warranty and representation, either implied or expressed, with respect to the quality, performance, merchantability, or fitness for a particular purpose PLANET has made every effort to ensure that this User's Manual is accurate; PLANET disclaims liability for any inaccuracies or omissions that may have occurred. Information in this User's Manual is subject to change without notice and does not represent a commitment on the part of PLANET. PLANET assumes no responsibility for any inaccuracies that may be contained in this User's Manual. PLANET makes no commitment to update or keep current the information in this User's Manual, and reserves the right to make improvements to this User's Manual and/or to the products described in this User's Manual, at any time without notice. If you find information in this manual that is incorrect, misleading, or incomplete, we would appreciate your comments and suggestions.

#### **FCC Compliance Statement**

This equipment generates and uses radio frequency energy and if not installed and used properly, that is, in strict accordance with the instructions provided with the equipment, may cause interference to radio and TV communication. The equipment has been tested and found to comply with the limits for a Class A computing device in accordance with the specifications in Subpart B of Part 15 of FCC rules, which are designed to provide reasonable protection against such interference in a residential installation. However, there is no guarantee that interference will not occur in a particular installation. If you suspect this equipment is causing interference, turn your Ethernet Switch on and off while your radio or TV is showing interference, if the interference disappears when you turn your Ethernet Switch off and reappears when you turn it back on, there is interference being caused by the Ethernet Switch. You can try to correct the interference by one or more of the following measures:

- 1. Reorient the receiving radio or TV antenna where this may be done safely.
- 2. To the extent possible, relocate the radio, TV or other receiver away from the Switch.
- 3. Plug the Ethernet Switch into a different power outlet so that the Switch and the receiver are on different branch circuits.

If necessary, you should consult the place of purchase or an experienced radio/television technician for additional suggestions.

### **Energy Saving Note of the Device**

This power required device does not support Stand by mode operation.

For energy saving, please remove the DC-plug to disconnect the device from the power circuit. Without remove the DC-plug, the device will still consuming power from the power circuit. In the view of Saving the Energy and reduce the unnecessary power consuming, it is strongly suggested to switch off or remove the DC-plug for the device if this device is not intended to be active.

#### **CE mark Warning**

The is a class A device, In a domestic environment, this product may cause radio interference, in which case the user may be required to take adequate measures.

### WEEE

To avoid the potential effects on the environment and human health as a result of the presence of hazardous substances in electrical and electronic equipment, end users of electrical and electronic equipment should understand the meaning of the crossed-out wheeled bin symbol. Do not dispose of WEEE as unsorted municipal waste and have to collect such WEEE separately.

### Trademarks

The PLANET logo is a trademark of PLANET Technology. This documentation may refer to numerous hardware and software products by their trade names. In most, if not all cases, these designations are claimed as trademarks or registered trademarks by their respective companies.

#### Revision

User's Manual for PLANET Internet Broadband Router: Model: XRT-401F Rev: 1.0 (Aug. 2010) Part No.: EM-XRT401Fv1 (2080-B40110-000)

## TABLE OF CONTENTS

| Chapter 1 Introduction          | 6  |
|---------------------------------|----|
| 1.1 Features                    | 6  |
| 1.2 Minimum Requirements        | 7  |
| 1.3 Product Specification       | 8  |
| 1.4 Getting Started             | 10 |
| Chapter 2 Quick Setup           | 17 |
| 2.1 Dynamic IP                  | 19 |
| 2.2 Static IP                   | 20 |
| 2.3 PPPoE                       | 21 |
| 2.4 PPTP                        | 22 |
| 2.5 L2TP                        | 23 |
| Chapter 3 Advance Features      |    |
| 3.1 Admin                       |    |
| 3.1.1 Management                |    |
| 3.1.2 System Settings           |    |
| 3.1.3 Firmware Upgrade          | 29 |
| 3.1.4 Configuration and Tool    | 30 |
| 3.1.5 Log Setting               | 31 |
| 3.2 WAN                         | 32 |
| 3.2.1 Dynamic IP                | 33 |
| 3.2.2 Static IP                 | 35 |
| 3.2.3 PPPoE (PPP over Ethernet) |    |
| 3.2.4 PPTP                      | 38 |
| 3.2.5 L2TP                      | 41 |
| 3.2.6 BigPond (Australia)       | 43 |
| 3.3LAN                          | 44 |
| 3.3.1 LAN Settings              | 44 |
| 3.3.2 DHCP Client List          | 45 |
| 3.3.3 VLAN Settings             |    |
| 3.4NAT                          | 48 |
| 3.4.1 Virtual Server            | 49 |
| 3.4.2 Port Triggering           | 50 |
| 3.4.3 Port Mapping              | 52 |
| 3.4.4 Passthrough               | 53 |
| 3.4.5 DMZ                       | 54 |
| 3.5Firewall                     | 55 |
| 3.5.1 Firewall Options          |    |
| 3.5.2 Client Filtering          |    |
| 3.5.3 URL Filtering             |    |
| 3.5.4 MAC Filtering             |    |
| -<br>3.6 Routing                | 60 |

| 3.6.1 Routing Table   |    |
|-----------------------|----|
| 3.6.2 Static Routing  | 61 |
| 3.6.3 Dynamic Routing |    |
| 3.7QoS                |    |
| 3.7.1 Port based      |    |
| 3.7.2 DSCP            |    |
| 3.8 Other             |    |
| 3.8.1 UPnP            |    |
| 3.8.2 DDNS            |    |
| 3.9 Status            |    |
| 3.9.1 System Status   |    |
| 3.9.2 System Log      |    |
| Appendix A            | 71 |
| Appendix B            |    |

## **Chapter 1 Introduction**

With the growth of the Internet activities, high-speed Internet access, on-line gaming and Triple-Play Internet application are often can be seen in our daliy life. To respond this trends of Internet activities, the PLANET XRT-401F Broadband Router is an ideal solution to provide the high speed Internet access, easy-to-use, and worry-free for surfing on the internet.

With easy integration and full compatibility of existing network infrastructures, the PLANET XRT-401F comprises a 4-Port 10/100Mbps switch to allow the users quickly and easily transmiting the data through the single high-speed Internet connection.

The XRT-401F provides QoS and IGMP features to make the network services smooth. Traffic priority can be assigned by the router to guarantee some important and specific transmissions, especially for real-time streaming multimedia applications such as the on-line gaming, VoIP, and IPTV to keep the bandwidth usage smoothly.

Via the user-friendly management interface, users can setup and configure the router very easily, just follow the wizard to guide you the setup procedure step by step. Furthermore, the Router not only provides basic router functions such as DHCP server, Virtual Server, DMZ, and UPnP, but also provides full security functions including Firewall and NAT / NAPT (Network Address/Port Translation) features, to protect your network from internet intruders and attacks.

## 1.1 Features

#### Internet Access Features

- Shared Internet Access: All users on the LAN can access the Internet through the XRT-401F using only a single external IP Address. The local (invalid) IP Addresses are hidden from external sources. This process is called NAT (Network Address Translation).
- Multiple WAN Connection: On the Internet (WAN port) connection, the XRT-401F supports Dynamic IP Address (IP Address is allocated on connection), Fixed IP Address, PPPoE, PPTP and L2TP.
- **Bridge and Router Application:** The XRT-401F supports two application modes. Currently, it comes pre-configured with Router mode. Note that, Router mode and Bridge mode cannot be used simultaneously.

#### Advanced Internet Functions

- Quick Setup: Built-In configuration wizard helps users to complete network installation in a very short time via standard Internet browsers such as Microsoft Internet Explorer, Netscape Communicator...etc.
- QoS: Quality of service can classify the network packet based on the port base and DSCP; it can provide the best effect for real-time streaming multimedia applications such as the on-line gaming, VoIP, and IPTV.
- Virtual Servers: This feature allows Internet users to access Internet servers on your LAN. The required setup is quick and easy.

- Universal Plug and Play (UPnP): UPnP allows automatic discovery and configuration of the Broadband Router. UPnP is supported by Windows ME, XP, or later.
- **User Friendly Interface:** The XRT-401F can be managed and controlled through Web UI.
- DMZ Support: The XRT-401F can translate public IP addresses to private IP address to allow unlimited 2-Way communication with the servers or individual users on the Internet. It provides the most flexibility to run programs smoothly for programs that might be restricted in NAT environment.
- Client / URL / MAC Filtering: The Filtering function can block the unallowable LAN users accessing to Internet. Or you can use the keyword based URL Filter to block access to undesirable Web sites by LAN users.
- *RIP1/2 Routing:* It supports RIPv1/2 routing protocol for routing capability.
- VPN Pass through Support: PCs with VPN (Virtual Private Networking) software are transparently supported - no configuration is required.

#### LAN Features

- ◆ 4-Port Switch: The XRT-401F incorporates a 4-port 10/100Base-TX switching hub, making it easy to create or extend your LAN.
- DHCP Server Support: Dynamic Host Configuration Protocol provides a dynamic IP address to PCs and other devices upon request. The XRT-401F can act as a DHCP Server for devices on your local LAN.

## **1.2 Minimum Requirements**

- One External xDSL (ADSL) or Cable modem with an Ethernet port (RJ-45)
- Network Interface Card (NIC) for each Personal Computer (PC)
- PCs with a Web-Browser (Internet Explorer 7.0 or higher, or Firefox 3.6 or higher)

## **1.3 Product Specification**

#### FUNCTIONAL SPECIFICATIONS

| -                                                                                                    |                    |                                                                                                    |  |  |  |
|----------------------------------------------------------------------------------------------------|--------------------|----------------------------------------------------------------------------------------------------|--|--|--|
| Produc                                                                                                    | :t                 | Internet Broadband Router                                                                                                    |  |  |  |
| Model                                                                                                    |                    | XRT-401F                                                                                                    |  |  |  |
| Hardw                                                                                                    | are                |                                                                                                    |  |  |  |
| Standa                                                                                                    | rd                 | IEEE 802.3, IEEE 802.3u 10/100Base-TX standard                                                                                                    |  |  |  |
| WAN                                                                                                    |                    | 1 x 10/100Base-TX, Auto-Negotiation, Auto MDI/MDI-X                                                                                                    |  |  |  |
| 1 0113                                                                                                    | LAN                | 4 x 10/100Base-TX, Auto-Negotiation, Auto MDI/MDI-X                                                                                                    |  |  |  |
| LED In                                                                                                    | dicators           | PWR, WAN, LAN1-4                                                                                                    |  |  |  |
| Button                                                                                                    |                    | 1 x RESET button                                                                                                    |  |  |  |
| Softwa                                                                                                    | are                |                                                                                                    |  |  |  |
| Protocol and Features<br>Router and Bridge mode<br>Static Routing and RIPv1/2<br>DMZ and Virtual Server<br>QoS<br>IGMP v1/v2<br>VLAN<br>SNTP<br>DHCP Server / Client<br>UPnP and DDNS |                    | Router and Bridge mode<br>Static Routing and RIPv1/2<br>DMZ and Virtual Server<br>QoS<br>IGMP v1/v2<br>VLAN<br>SNTP<br>DHCP Server / Client<br>UPnP and DDNS |  |  |  |
| VPN                                                                                                    |                    | IPSec / PPTP / L2TP VPN Pass-Through                                                                                                    |  |  |  |
| Securit                                                                                                    | ÿ                  | Built-in NAT Firewall<br>Client / URL / MAC Filtering<br>Password protection for system management                                                           |  |  |  |
| Management                                                                                                    |                    | Web-based configuration<br>Quick Setup Wizard<br>Local and Remote Log                                                                                        |  |  |  |
| Enviro                                                                                                    | nment Specificatio | n                                                                                                    |  |  |  |
| Dimens                                                                                                    | sion (W x D x H)   | 176 x 104 x 29 mm                                                                                                    |  |  |  |
| Power                                                                                                    |                    | 12V DC, 0.5A                                                                                                    |  |  |  |
| Tempe                                                                                                    | rature / Humidity  | Operating: 0~50 degree C, 5%~ 90% (non-condensing),<br>Storage: -10~70 degree C, 0~95% (non-condensing)                                                      |  |  |  |

#### Top Panel LED definition

| VDT 401F | PWR | WAN |     |     | AN  |             | Internet         |
|----------|-----|-----|-----|-----|-----|-------------|------------------|
| XK1-401F |     |     | 4 🔵 | 3 🔵 | 2 🔵 | 1 🔵 LNK/ACT | Broadband Router |

| LED    |                 | Description                                                     |
|--------|-----------------|-----------------------------------------------------------------|
| DWD    | ON              | When the router is powered on, and in ready state.              |
| OFF    |                 | When the router is powered off.                                 |
|        | Flashing        | Data is being transmitted or received via the corresponding WAN |
| WAN    |                 | port.                                                           |
| ON     | The port is up. |                                                                 |
|        | Fleehing        | Data is being transmitted or received via the corresponding LAN |
| LAN1-4 | Flashing        | port.                                                           |
| ON     |                 | The port is up.                                                 |

#### **Rear Panel Port and Button Definition**

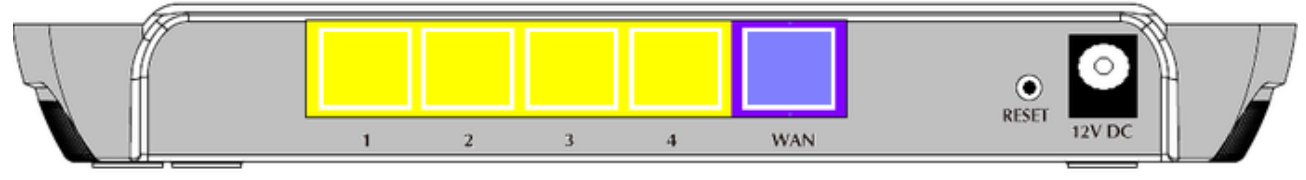

| Port      | Description                                                          |  |  |  |
|-----------|----------------------------------------------------------------------|--|--|--|
| LAN (1-4) | Connect your LAN's PCs, printer servers, hubs and switches etc.      |  |  |  |
| WAN       | Connect your xDSL or Cable modem and is linked to the Internet.      |  |  |  |
| RESET     | One push and release, the Router will reboot                         |  |  |  |
|           | At power on status, press more than 10 seconds and release for reset |  |  |  |
|           | factory default setting.                                             |  |  |  |
| 12V DC    | DC Power in.                                                         |  |  |  |

## 1.4 Getting Started

Ø

This is a step-by-step instruction on how to start using the router and get connected to the Internet.

1) Setup your network as shown in the setup diagram below.

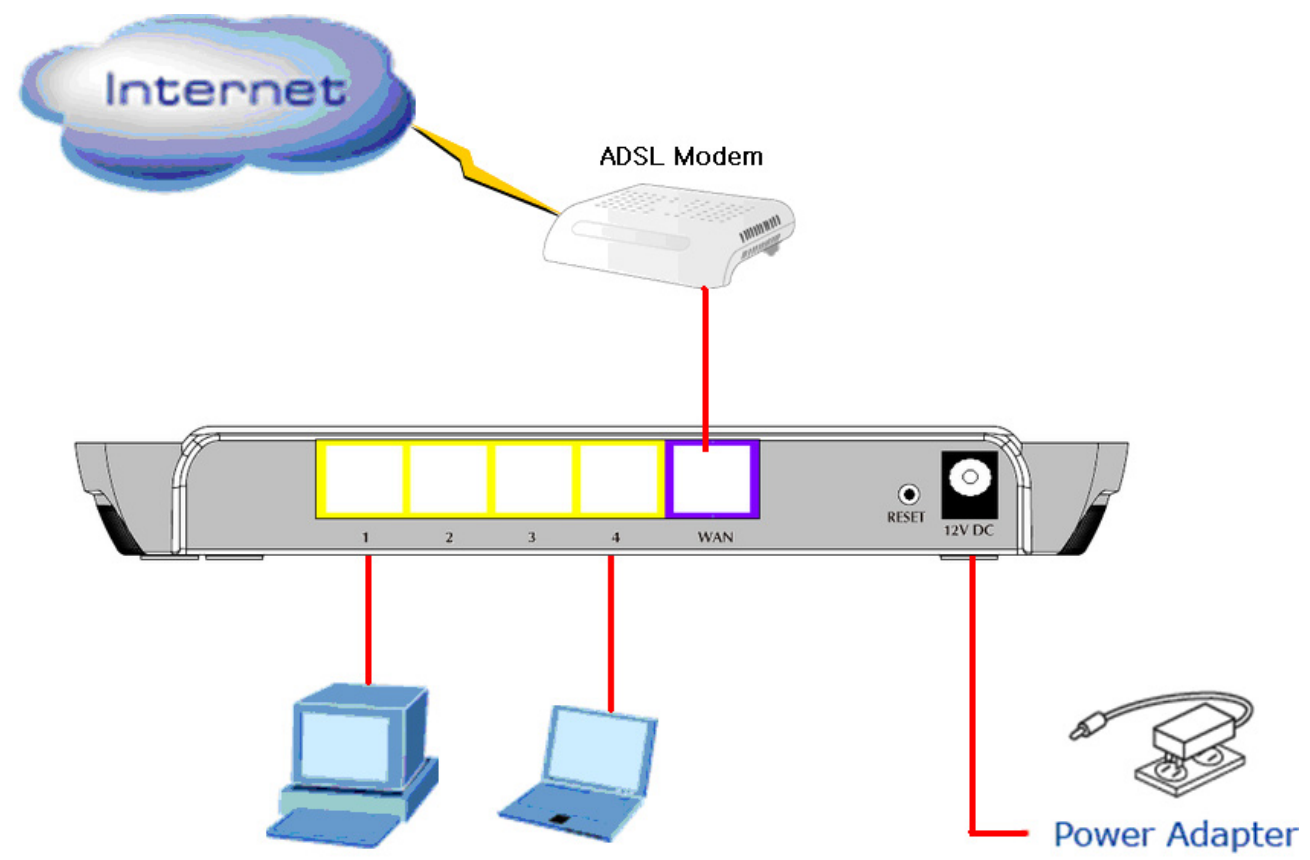

2) Then, you need to setup your LAN PC clients so that it can obtain an IP address automatically. By default the XRT-401F's DHCP server is enabled so that you can obtain an IP address automatically.

Please make sure that the XRT-401F's DHCP server is the only DHCP server available on your LAN. If there is another DHCP on your network, then you'll need to switch one of Note the DHCP servers off.

#### Step1→ Configure your PC to obtain an IP address automatically

This section will show you how to configure your PC's so that it can obtain an IP address automatically for either Windows 98/Me, 2000 or later operating systems. For other operating systems (Macintosh, Sun, etc.), please follow the manufacturer's instructions. The following is a step-by-step illustration on how to configure your PC to obtain an IP address automatically for a) Windows Vista, b)Windows XP, c) Windows 2000

## a) Configuring PC in Windows Vista

- 1. Go to Start / Control Panel / Network and Internet / Network and Sharing Center. Double-click on Network Connections.
- 2. Double-click Local Area Connection.

|                       | Internet ▶ Netwo | rk and Sharing Co | enter              |                  | •     | Search |                       |
|-----------------------|------------------|-------------------|--------------------|------------------|-------|--------|-----------------------|
| Netwo                 | rk and Sharing   | Center            |                    |                  |       |        |                       |
| nputers and devices   | in and brianing  | conter            |                    |                  | -     |        |                       |
| to a network          | 🖉 « Network      | and Internet 🕨 I  | Vetwork Connection | ons 🕨            | + 4+  | Search | 2                     |
| connection or network |                  |                   | -                  |                  |       |        |                       |
| network connections   | inize 👻 📑 Views  | ~                 |                    |                  |       |        | e                     |
| rand repair Name      | Status           | Device Name       | Connectivity       | Network Category | Owner | Туре   | Phone # or Host Addre |
|                       |                  |                   |                    |                  |       |        |                       |

3. In the Local Area Connection Status window, click Properties.

| 'iew computers and devices<br>Connect to a network |                                                                             | Center                                                                                                    | -                                                                            |            |                      |
|----------------------------------------------------|-----------------------------------------------------------------------------|----------------------------------------------------------------------------------------------------|------------------------------------------------------------------------------|------------|----------------------|
| et up a connection or network                      | Soo & Wetwork                                                               | c and Internet + Network Connections +                                                                                                    | + 4                                                                          | ➔ Search   |                      |
| lanage network connections                         | 🎍 Organize 👻 📲 View                                                         | Local Area Connection Status                                                                                                    | ×                                                                            | Rename thi | is connection »      |
| hagnose and repair                                 | LAN or High-Speed Inter<br>Local Area Connu<br>Network 2<br>Realtek RTLB101 | General<br>Connection<br>IP+4 Connectivity:<br>IP+6 Connectivity:<br>Media State:<br>Duration:<br>Speed:<br>Details<br>Activity<br>Sent<br>Bytes: 11,908 | Local<br>Limited<br>Enabled<br>00:05:44<br>100:0 Mbps<br>– Received<br>1,720 | lype       | Phone ≠ or Host Addr |
| ee also<br>Internet Options                        |                                                                             | Properties Properties Disable Diagnose                                                                                                    | Close                                                                        |            |                      |

4. Select Internet Protocol Version 4 (TCP/IPv4) and click Properties.

|                                                                                               |                                                                                                    |                                                                                                    | _ 0 ×      |
|-----------------------------------------------------------------------------------------------|----------------------------------------------------------------------------------------------------|----------------------------------------------------------------------------------------------------|------------|
| 🔆 🌍 🗧 🙀 🕨 Control Panel 🕨 I                                                                   | Network and Internet > Network and Sharing Center                                                                                                    | ▼ 🍫 Search                                                                                                    | 1          |
| Tasks<br>View computers and devices<br>Connect to a network<br>Set up a connection or network | Network and Sharing Center                                                                                                    | <ul> <li>◄ 4 € [Search</li> </ul>                                                                                                    | <u> </u>   |
| Manage network connections                                                                    | Organize 👻 🚆 View 🕌 Local Area Connection Status                                                                                                    | Rename this connection                                                                                                    | * (?       |
| See also<br>Internet Options<br>Windows Firewall                                              | Name       Status         LAN or High-Speed Internet       Ceneral         Network 2       Reatek RTLSIOL F         Network 2       Preatek RTLSIOL F         Der for Morosoft Network 2       Preatek RTLSIOL F         Der for Morosoft Network 2       Preatek RTLSIOL F         Der for Morosoft Network 2       Preatek RTLSIOL F         Der for Morosoft Network 2       Preatek RTLSIOL F         Der for Morosoft Network 2       Preatek RTLSIOL F         Der for Morosoft Network 2       Preatek RTLSIOL F         Der for Morosoft Network 2       Preatek RTLSIOL F         Description       Transmission Control Protocol Verse         Der for Morosoft Network 2       Preatek RTLSIOL F         Description       Transmission Control Protocol Verse         Description       Transmission Control Protocol Verse         Vide area network protocol th acroso diverse interconnected       Present Protocol Verse         Description       Transmission Control Protocol Verse         Note area network protocol th acroso diverse interconnected       Present Protocol Verse | PCI-E Fast Ethemet NIC (NDIS €<br>Configure<br>rg Rems:<br>works<br>rf or Microsoft Networks<br>on 6 (TCP/IPv6)<br>wr 4 (TCP/IPv6)<br>wr 4 (TCP/IPv6)<br>scovery Responder<br>install Properties<br>Victemet Protocol. The default<br>tal provides communication<br>OK Cancel | Host Addre |

- 5. Select the Obtain an IP address automatically and the Obtain DNS server address automatically radio buttons.
- 6. Click **OK** to finish the configuration.

| w computers and devices    | Network and Sharing C     | Center      |                                |                                                                                                    |       |
|----------------------------|---------------------------|-------------|--------------------------------|----------------------------------------------------------------------------------------------------|-------|
| nnect to a network         |                           |             |                                |                                                                                                    | 2     |
| up a connection or network | Network a                 | nd Internet | <ul> <li>Network Co</li> </ul> | onnections + + 49 Search                                                                                                    |       |
| nage network connections   | 🕒 Organize 👻 🚆 Viewr      |             | C                              | Rename this connection »                                                                                                    |       |
| gnose and repair           | Name Status               | Local Al    | rea Connection                 | Status Tyne Phone # or Hos                                                                                                    | t Add |
|                            | LAN or High-Speed Interne | General     | Local Area                     | Connection Properties                                                                                                    |       |
|                            | Local Area Conne          | Connee      | Networking                     | Internet Protocol Version 4 (TCP/IPv4) Properties                                                                                                 |       |
|                            | Realtek RTL8101 F         | IPv         | Connect us                     |                                                                                                    |       |
|                            |                           | IPv         | 🔮 Real                         | General Alternate Configuration                                                                                                    |       |
|                            |                           | Dur         |                                | You can get IP settings assigned automatically if your network supports<br>this capability. Otherwise, you need to ask your network administrator |       |
|                            |                           | Spe         | This conne                     | for the appropriate IP settings.                                                                                                    |       |
|                            |                           |             |                                | Obtain an IP address automatically                                                                                                    |       |
|                            |                           |             |                                | O Use the following IP address:                                                                                                    |       |
|                            |                           | Activity    |                                | IP address:                                                                                                    |       |
|                            |                           | , iconic    | 🗹 🔺 In                         | Subnet mask:                                                                                                    |       |
|                            |                           |             |                                | Default gateway:                                                                                                    |       |
|                            |                           | Byte        |                                | Ohtaia DNS conver address automatically                                                                                                    |       |
|                            |                           |             | Insta                          | Use the following DNS server addresses:                                                                                                    |       |
|                            |                           | () P        | Descriptio                     | Preferred DNS server:                                                                                                    |       |
|                            |                           |             | Transmis<br>wide are           | Alternate DN5 server:                                                                                                    |       |
|                            |                           |             | across d                       |                                                                                                    |       |
|                            | C C                       | -           |                                | Advanced                                                                                                    |       |
|                            |                           |             |                                |                                                                                                    |       |
|                            |                           | U           |                                | OK Cancel                                                                                                    |       |

### b) Configuring PC in Windows XP

- 1. Go to Start / Control Panel (in Classic View). In the Control Panel, double-click on Network Connections
- 2. Double-click Local Area Connection.

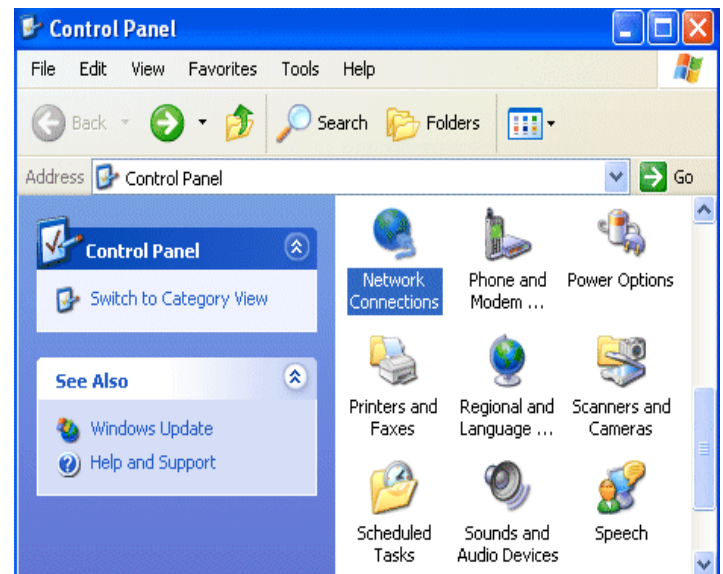

3. In the Local Area Connection Status window, click Properties.

| 🕹 Local Area Conn | ection Status       | ? 🗙                                                                                                    |
|-------------------|---------------------|----------------------------------------------------------------------------------------------------|
| General Support   |                     |                                                                                                    |
| Connection        |                     |                                                                                                    |
| Status:           | Connected           |                                                                                                    |
| Duration:         | 00:19:32            |                                                                                                    |
| Speed:            | 100.0 Mbps          |                                                                                                    |
| Activity          | Sent — 📃 — Received |                                                                                                    |
| Packets:          | 27   0              |                                                                                                    |
| Properties        | Disable             | ie in the second second s |

4. Select Internet Protocol (TCP/IP) and click Properties.

| 🕂 Local Area Connection Properties 🛛 🔹 💽                                                                                                    |
|----------------------------------------------------------------------------------------------------|
| General Authentication Advanced                                                                                                    |
| Connect using:                                                                                                    |
| ASUSTeK/Broadcom 440x 10/100 Integrated Controller                                                                                                    |
| Configure                                                                                                    |
| This connection uses the following items:                                                                                                    |
| Elient for Microsoft Networks     Elient for Microsoft Networks     Elie and Printer Sharing for Microsoft Networks     Elient Scheduler     Elient Protocol (TCP/IP) |
| Install Uninstall Properties                                                                                                    |
| Transmission Control Protocol/Internet Protocol. The default<br>wide area network protocol that provides communication<br>across diverse interconnected networks.     |
| Show icon in notification area when connected                                                                                                    |
| OK Cancel                                                                                                    |

- 5. Select the Obtain an IP address automatically and the Obtain DNS server address automatically radio buttons.
- 6. Click **OK** to finish the configuration.

| Internet Protocol (TCP/IP) Proj                                                                               | perties 🛛 🛛 🛛                                                                 |
|----------------------------------------------------------------------------------------------------|-------------------------------------------------------------------------------|
| General Alternate Configuration                                                                               |                                                                               |
| You can get IP settings assigned au<br>this capability. Otherwise, you need t<br>the appropriate IP settings. | tomatically if your network supports<br>to ask your network administrator for |
| 💿 Obtain an IP address automatic                                                                              | ally                                                                          |
| Use the following IP address: -                                                                               |                                                                               |
| IP address:                                                                                                   |                                                                               |
| Subnet mask:                                                                                                  |                                                                               |
| Default gateway:                                                                                              |                                                                               |
| <ul> <li>Obtain DNS server address aut</li> </ul>                                                             | tomatically                                                                   |
| OUse the following DNS server a                                                                               | addresses:                                                                    |
| Preferred DNS server:                                                                                         |                                                                               |
| Alternate DNS server:                                                                                         | · · ·                                                                         |
|                                                                                                    | Advanced                                                                      |
|                                                                                                    | OK Cancel                                                                     |

## c) Configuring PC in Windows 2000

- 1. Go to Start / Settings / Control Panel. In the Control Panel, double-click on Network and Dial-up Connections.
- 2. Double-click Local Area Connection.

| 📴 Network and Dial-up Connection                      | s                                                |           |  |  |  |  |  |  |
|-------------------------------------------------------|--------------------------------------------------|-----------|--|--|--|--|--|--|
| File Edit View Favorites Tools                        | Advanced Help                                    | <b>11</b> |  |  |  |  |  |  |
| 🖙 Back 🔹 🔿 👻 🔂 🔞 Search                               | 🔁 Folders 🕥 階 🕾 🗙 🖄 🔠 🗸                          |           |  |  |  |  |  |  |
| Address 🖻 Network and Dial-up Conne                   | Address 😰 Network and Dial-up Connections 💌 🔗 Go |           |  |  |  |  |  |  |
| Network and Dial-up<br>Connections                    | Make New Local Area<br>Connection Connection     |           |  |  |  |  |  |  |
| Local Area Connection                                 |                                                  |           |  |  |  |  |  |  |
| Type: LAN Connection                                  |                                                  |           |  |  |  |  |  |  |
| Status: Enabled                                       |                                                  |           |  |  |  |  |  |  |
| ASUSTeK/Broadcom 440x 10/100<br>Integrated Controller |                                                  |           |  |  |  |  |  |  |

- 3. In the Local Area Connection Status window click Properties.
- 4. Select Internet Protocol (TCP/IP) and click Properties.
- 5. Select the Obtain an IP address automatically and the Obtain DNS server address automatically radio buttons.
- 6. Click **OK** to finish the configuration.

| Internet Protocol (TCP/IP) Proper                                                                             | ties ?X                                                                       |
|----------------------------------------------------------------------------------------------------|-------------------------------------------------------------------------------|
| General                                                                                                    |                                                                               |
| You can get IP settings assigned au<br>this capability. Otherwise, you need t<br>the appropriate IP settings. | tomatically if your network supports<br>to ask your network administrator for |
| <ul> <li>Obtain an IP address automatic</li> </ul>                                                            | cally                                                                         |
| C Use the following IP address: -                                                                             |                                                                               |
| IP address:                                                                                                   | · · · ·                                                                       |
| Subnet mask:                                                                                                  |                                                                               |
| Default gateway:                                                                                              | · · · ·                                                                       |
| Obtain DNS server address au                                                                                  | tomatically                                                                   |
| └── Use the following DNS server                                                                              | addresses:                                                                    |
| Preferred DNS server:                                                                                         |                                                                               |
| Alternate DNS server:                                                                                         |                                                                               |
|                                                                                                    | Advanced                                                                      |
|                                                                                                    | OK Cancel                                                                     |

#### Step2→ Configuring with Web Browser

Once your PC has obtained an IP address from your router, enter the default IP address "http: //192.168.0.1" (XRT-401F's LAN IP address) into your PC's web browser and press <enter>

| <20 ▼ | e http://192.168.0.1/ | ▼ ≥ > × |
|-------|-----------------------|---------|

Save this address in your Favorites for future reference.

| Connect to 192.1    | 68.0.1 🛛 🛛 🔀         |
|---------------------|----------------------|
|                     | GP                   |
| Planet Broadband Ro | uter                 |
| <u>U</u> ser name:  | 🙎 admin 💌            |
| <u>P</u> assword:   | •••••                |
|                     | Remember my password |
|                     |                      |
|                     | OK Cancel            |

At the User name prompt, type "admin".

And the Password prompt, type "**admin**". You can change these later if you wish. Click "**OK**".

## **Chapter 2 Quick Setup**

The Wizard section is designed to get you using XRT-401F as quick as possible. In the Wizard, you are required to fill in only the information necessary to access the Internet. Once you click on the **Wizard** in the web page, you should see the screen below.

#### Step 1) Host Settings

The Host Settings allows your router to set up Host name and Domain name, it also can set up its Time Zone and Daylight Saving Time, these will affect functions such as Log entries and Firewall settings.

| Quick Setup  | Admin    | WAN | LAN | NAT       | Firewall     | Routing         | QoS        | Other | Status |                        |
|--------------|----------|-----|-----|-----------|--------------|-----------------|------------|-------|--------|------------------------|
| Wizard       |          |     |     |           |              |                 |            |       |        |                        |
| HOST Set     | tings —— |     |     |           |              |                 |            |       |        | Help                   |
| Host Name    |          |     | XRT | Г-401F    |              |                 |            |       |        | HELP                   |
| Time Zone    |          |     | (GN | 4T+08:00  | ) Hong Kong, | . Perth, Singap | ore, Taipe | i ¥   |        | See manual for detail. |
| Daylight Sav | ring     |     | E   | Enabled F | From FEB 🎽   | 2 🚩 to F        | EB 💌 2     | *     |        |                        |
| Function Mo  | de       |     | RO  | uter 💌    |              |                 |            |       |        |                        |
|              |          |     |     | Nex       | ĸt           |                 |            |       |        |                        |

| Parameter        | Description                                                           |
|------------------|-----------------------------------------------------------------------|
| Host Name        | This is optional. You can specify a Host name for XRT401F.            |
| Time Zone        | Select the time zone of the country where you currently are.          |
|                  | The router will set its time based on your selection.                 |
| Daylight Savings | The XRT-401F can also take Daylight savings into account. If you wish |
|                  | to use this function, you must select the enable box to enable your   |
|                  | daylight saving configuration.                                        |
| Function Mode    | By default, XRT-401F is set as Router mode.                           |
|                  | If set to Bridge mode will turn the Router into 5-port Ethernt Switch |
|                  | where WAN port comes to Port # 5.                                     |

| In this setup wizard, we set it as Router mode |
|------------------------------------------------|
|------------------------------------------------|

Click on **NEXT** to proceed to the next page (step 2) WAN Settings.

#### Step 2) WAN Settings

In this section you have to select one of these types of connections that you will be using to connect your XRT-401F's WAN port to your ISP (see screen below).

| ~    | Different ICD's require different methods of connecting to the Internet places check  |
|------|---------------------------------------------------------------------------------------|
| Æ    | Different ISP's require different methods of connecting to the internet, please check |
| Note | with your ISP as to the type of connection it requires.                               |

| Quick S | Setup      | Admin       | WAN                   | LAN                   | NAT                  | Firewall                    | Routing                      | QoS       | Other     | Status |                                |
|---------|------------|-------------|-----------------------|-----------------------|----------------------|-----------------------------|------------------------------|-----------|-----------|--------|--------------------------------|
| Wizard  |            |             |                       |                       |                      |                             |                              |           |           |        |                                |
| _ w/    | AN Mode    | e ———       |                       |                       |                      |                             |                              |           |           |        | Help                           |
|         | Speci      | fy the WA   | N connect<br>select y | tion type<br>your WAN | required<br>I connec | by your Int<br>tion from th | ernet Servio<br>e following: | e Provide | r. Please |        | HELP<br>See manual for detail. |
| 0/      | Auto Dete  | ect 💽 Manu  | ial Select            |                       |                      |                             |                              |           |           |        |                                |
| 01      | Dynamic I  | IP Address  |                       |                       |                      |                             |                              |           |           |        |                                |
| 0       | Static IP  |             |                       |                       |                      |                             |                              |           |           |        |                                |
| 0       | PPPOE      |             |                       |                       |                      |                             |                              |           |           |        |                                |
| 0       | PPTP       |             |                       |                       |                      |                             |                              |           |           |        |                                |
| 01      | L2TP       |             |                       |                       |                      |                             |                              |           |           |        |                                |
| 0       | BigPond    |             |                       |                       |                      |                             |                              |           |           |        |                                |
| 0       | Russia PPI | POE(Dual A  | ccess)                |                       |                      |                             |                              |           |           |        |                                |
| 0       | Russia PP  | TP(Dual Acc | cess)                 |                       |                      |                             |                              |           |           |        |                                |
|         |            |             |                       | В                     | ack                  | Next                        | 1                            |           |           |        |                                |

| Parameter  | Description                                                                              |
|------------|------------------------------------------------------------------------------------------|
| Dynamic IP | Your ISP will automatically give you an IP address.                                      |
| Static IP  | Your ISP has given you an IP address already                                             |
| PPPoE      | Your ISP requires you to use a Point-to-Point Protocol over Ethernet (PPPoE) connection. |
| РРТР       | Your ISP requires you to use a Point-to-Point Tunneling Protocol (PPTP) connection.      |
| L2TP       | Layer 2 Tunneling Protocol is a common connection method used in xDSL connections.       |
| Dual Acces | This mode only active for Russia ISP that support dual layer Access to the Internet.     |

Click on one of the WAN types and then proceed to the manual's relevant sub-section (**2.1**, **2.2**, **2.3**, **2.4 or 2.5**). Click on **Back** to return to the previous screen.

## 2.1 Dynamic IP

Choose Dynamic IP if your ISP will automatically give you an IP address. Some ISP's may also require that you fill in additional information such as MAC address (see screen below).

| ø    | The MAC address section is <i>optional</i> and you can skip this section if your ISP |
|------|--------------------------------------------------------------------------------------|
| Note | does not require these settings for you to connect to the Internet.                  |

| Quick Setup                           | Admin                                                                          | WAN | LAN | NAT | Firewall | Routing | QoS | Other | Status |                                        |
|---------------------------------------|--------------------------------------------------------------------------------|-----|-----|-----|----------|---------|-----|-------|--------|----------------------------------------|
| Wizard                                |                                                                                |     |     |     |          |         |     |       |        |                                        |
| DHCP Mod<br>MAC Cloning<br>Clone MAC: | DHCP Mode       MAC Cloning       Clone MAC:       00:00:00:00:00:00 Clone MAC |     |     |     |          |         |     |       |        | Help<br>HELP<br>See manual for detail. |
|                                       | Back Next                                                                      |     |     |     |          |         |     |       |        |                                        |

| Parameter   | Description                                                                                                    |
|-------------|----------------------------------------------------------------------------------------------------|
| MAC Cloning | If you want to clone your PC's MAC address to XRT-401F, you must enable it first.                                                                                                    |
| MAC Address | Your ISP may require a particular MAC address in order for you to connect<br>to the Internet. This MAC address is the PC's MAC address that your ISP<br>had originally connected your Internet connection to. Type in this MAC<br>address in this section or use the <b>Clone MAC Address</b> button to replace<br>the WAN MAC address with the MAC address of that PC (you have to be<br>using that PC for the Clone MAC Address button to work). |

## 2.2 Static IP

Select Static IP if your ISP has given you a specific IP address to use. Your ISP should provide all the information required in this section.

| Quick Setup | Admin              | WAN | LAN          | NAT | Firewall | Routing | QoS | Other                  | Status |      |
|-------------|--------------------|-----|--------------|-----|----------|---------|-----|------------------------|--------|------|
| Wizard      |                    |     |              |     |          |         |     |                        |        |      |
| wan stat    | ic IP ——           |     |              |     |          |         |     |                        |        | Неір |
| IP Address  |                    |     | 61.62.27.185 |     |          |         |     |                        |        |      |
| Subnet Mas  | Subnet Mask 255.25 |     |              |     |          |         |     | See manual for detail. |        |      |
| Gateway IP  |                    |     | 61.62.27.254 |     |          |         |     |                        |        |      |
|             |                    |     | В            | ack | Next     |         |     |                        |        |      |

| Parameter                          | Description                                                      |
|------------------------------------|------------------------------------------------------------------|
| IP address assigned by<br>your ISP | This is the IP address that your ISP has given you.              |
| Subnet Mask                        | Enter the Subnet Mask provided by your ISP. (e.g. 255.255.255.0) |
| ISP Gateway Address                | This is the ISP's IP address gateway.                            |

## **2.3 PPPoE**

Select PPPoE if your ISP requires the PPPoE protocol to connect you to the Internet. Your ISP should provide all the information required in this section.

| Quick | k Setup                                                 | Admin | WAN | LAN | NAT       | Firewall | Routing | QoS | Other | Status |                               |
|-------|---------------------------------------------------------|-------|-----|-----|-----------|----------|---------|-----|-------|--------|-------------------------------|
| Wizar | rd                                                      |       |     |     |           |          |         |     |       |        |                               |
| L b   | PPPOE Mo                                                | de    |     |     |           |          |         |     |       |        | Неір                          |
| Pa    | ser Name<br>assword                                     |       |     | ••• | ooe_usern | iame     |         |     |       |        | HELP<br>See manual for detail |
| Re    | etype pass                                              | word  |     | ••• | •••       |          |         |     |       |        |                               |
| Se    | ervice Nam                                              | e     |     | ppp | ooe       |          |         |     |       |        |                               |
| M     | TU (546-14                                              | 492)  |     | 149 | 92        |          |         |     |       |        |                               |
| Ma    | Maximum Idle Time (60-3600) 300 seconds (0: No timeout) |       |     |     |           |          |         |     |       |        |                               |
|       |                                                         |       |     | E   | lack      | Next     |         |     |       |        |                               |

| Parameter         | Description                                                               |
|-------------------|---------------------------------------------------------------------------|
| User Name         | Enter the User Name provided by your ISP for the PPPoE                    |
|                   | connection.                                                               |
| Password          | Enter the Password provided by your ISP for the PPPoE connection.         |
| Retype Password   | Re-enter the Password for confirmation.                                   |
| Service Name      | This is optional. Enter the Service name should your ISP requires it,     |
|                   | otherwise leave it blank.                                                 |
| MTU               | This is optional. You can specify the maximum size of your                |
|                   | transmission packet to the Internet. Leave it as it is if you do not wish |
|                   | to set a maximum packet size. (The default settings is 1492)              |
| Maximum Idle Time | You can specify an idle time threshold (seconds) for the WAN port.        |
|                   | This means if no packets have been sent (no one using the Internet)       |
|                   | during this specified period, the router will automatically disconnect    |
|                   | the connection with your ISP. (The default settings is 300 seconds)       |

## **2.4 PPTP**

Select PPTP if your ISP requires the PPTP protocol to connect you to the Internet. Your ISP should provide all the information required in this section.

| uick Setup                                          | Admin         | WAN      | LAN       | NAT           | Firewall | Routing | QoS | Other | Status |                        |
|-----------------------------------------------------|---------------|----------|-----------|---------------|----------|---------|-----|-------|--------|------------------------|
| zard                                                |               |          |           |               |          |         |     |       |        |                        |
| PPTP Mode                                           | e ———         |          |           |               |          |         |     |       |        | Help                   |
| PPTP Accour                                         | nt            |          | ppt       | р             |          |         |     |       |        |                        |
| PPTP Passwo                                         | ord           |          | •••       | •••           |          |         |     |       |        | See manual for detail. |
| Retype passv                                        | word          |          | •••       | •••           |          |         |     |       |        |                        |
| Service IP Ad                                       | ldress (IP or | Domain n | ame) 0.0. | 0.0           |          |         |     |       |        |                        |
| IP Address                                          |               |          | 0.0.      | 0.0.0         |          |         |     |       |        |                        |
| Subnet Mask                                         |               |          | 255       | 255.255.255.0 |          |         |     |       |        |                        |
| Gateway                                             |               |          | 0.0.      | 0.0           |          |         |     |       |        |                        |
| MTU (546-14                                         | 160)          |          | 146       | 1460          |          |         |     |       |        |                        |
| Maximum Idle Time (60-3600) 300 seconds (0: No time |               |          |           |               |          | neout)  |     |       |        |                        |
|                                                     |               |          | В         | ack           | Next     |         |     |       |        |                        |

| Parameter          | Description                                                               |
|--------------------|---------------------------------------------------------------------------|
| PPTP Account       | Enter the PPTP Account provided by your ISP for the PPTP                  |
|                    | connection.                                                               |
| PPTP Password      | Enter the Password provided by your ISP for the PPTP connection.          |
| Retype Password    | Re-enter the Password for confirmation.                                   |
| Service IP Address | Specify PPTP Server IP address that you want to connect to.               |
| My IP Address      | This is the IP address that your ISP has given you to establish a         |
|                    | PPTP connection.                                                          |
| My Subnet Mask     | Enter the Subnet Mask provided by your ISP.                               |
|                    | (e.g. 255.255.255.0)                                                      |
| Gateway Address    | This is the ISP's IP address gateway.                                     |
| MTU                | This is optional. You can specify the maximum size of your                |
|                    | transmission packet to the Internet. Leave it as it is if you do not wish |
|                    | to set a maximum packet size. (The default setting is 1460)               |
| Maximum Idle Time  | You can specify an idle time threshold (seconds) for the WAN port.        |
|                    | This means if no packets have been sent (no one using the Internet)       |
|                    | during this specified period, the router will automatically disconnect    |
|                    | the connection with your ISP. (The default settings is 300 seconds)       |

## 2.5 L2TP

Select L2TP if your ISP requires the L2TP protocol to connect you to the Internet. Your ISP should provide all the information required in this section.

| Quick Set | up Admin           | WAN       | LAN       | NAT      | Firewall       | Routing | QoS | Other | Status |                        |
|-----------|--------------------|-----------|-----------|----------|----------------|---------|-----|-------|--------|------------------------|
| Wizard    |                    |           |           |          |                |         |     |       |        |                        |
| L2TP      | Mode               |           |           |          |                |         |     |       |        | Help                   |
| L2TP A    | ccount             |           | l2tp      |          |                |         |     |       |        | HELP                   |
| L2TP P    | assword            |           | •••       | •••      |                |         |     |       |        | See manual for detail. |
| Retype    | password           |           | •••       | •••      |                |         |     |       |        |                        |
| Service   | IP Address (IP or  | Domain na | ame) 0.0. | 0.0      |                |         |     |       |        |                        |
| IP Addr   | ess                |           | 0.0.      | 0.0      |                |         |     |       |        |                        |
| Subnet    | Mask               |           | 255       | .255.255 | .0             |         |     |       |        |                        |
| Gatewa    | у                  |           | 0.0.      | 0.0      |                |         |     |       |        |                        |
| MTU (5    | 46-1460)           |           | 146       | 0        |                |         |     |       |        |                        |
| Maximu    | ım Idle Time (60-3 | 3600)     | 300       | seco     | nds (0: No tin | neout)  |     |       |        |                        |
|           |                    |           | Ba        | ack      | Next           |         |     |       |        |                        |

| Parameter          | Description                                                               |
|--------------------|---------------------------------------------------------------------------|
| L2TP Account       | Enter the L2TP Account provided by your ISP for the PPTP                  |
|                    | connection.                                                               |
| L2TP Password      | Enter the Password provided by your ISP for the L2TP connection.          |
| Retype Password    | Re-enter the Password for confirmation.                                   |
| Service IP Address | Specify L2TP Server IP address that you want to connect to.               |
| My IP Address      | This is the IP address that your ISP has given you to establish a         |
|                    | L2TP connection.                                                          |
| My Subnet Mask     | Enter the Subnet Mask provided by your ISP. (e.g. 255.255.255.0)          |
| Gateway Address    | This is the ISP's IP address gateway.                                     |
| MTU                | This is optional. You can specify the maximum size of your                |
|                    | transmission packet to the Internet. Leave it as it is if you do not wish |
|                    | to set a maximum packet size. (Default setting is 1460)                   |
| Maximum Idle Time  | You can specify an idle time threshold (seconds) for the WAN port.        |
|                    | This means if no packets have been sent (no one using the Internet)       |
|                    | during this specified period, the router will automatically disconnect    |
|                    | the connection with your ISP. (The default settings is 300 seconds)       |

#### Step 3) DNS

A Domain Name System (DNS) server is like an index of IP addresses and Web addresses. If you type a Web address into your browser, such as www.router.com, a DNS server will find that name in its index and the matching IP address. Most ISPs provide a DNS server for speed and convenience. If your Service Provider connects you to the Internet with dynamic IP settings, it is likely that the DNS server IP address is provided automatically. However, if there is a DNS server that you would rather use, you need to specify the IP address of that DNS server here.

| Quick Setup  | Admin                     | WAN | LAN | NAT     | Firewall | Routing | QoS | Other                  | Status |      |
|--------------|---------------------------|-----|-----|---------|----------|---------|-----|------------------------|--------|------|
| Wizard       |                           |     |     |         |          |         |     |                        |        |      |
| DNS Serve    | er ———                    |     |     |         |          |         |     |                        |        | Неір |
| Static DNS S | Server                    |     | ✓ E | Enabled |          |         |     | UELD                   |        |      |
| Primary DNS  | Primary DNS               |     |     |         |          |         |     | See manual for detail. |        |      |
| Secondary I  | Secondary DNS 61.64.127.2 |     |     |         |          |         |     |                        |        |      |
|              |                           |     | B   | ack     | Finish   |         |     |                        |        |      |

| Parameter             | Description                                                                                                    |
|-----------------------|----------------------------------------------------------------------------------------------------|
| Static DNS Server     | Select "Enabled" to allow configuring DNS manually.                                                                                |
| Primary DNS Address   | This is the ISP's DNS server IP address that they gave you; or you can specify your own preferred DNS server IP address            |
| Secondary DNS Address | This is optional. You can enter another DNS server's IP address as a backup. The secondary DNS will be used if the above DNS fail. |

Click on **<Finish>** when you have finished the configuration above.

**Now!** You have completed the connection configuration. You can start using the router now.

## **Chapter 3 Advance Features**

If you have already configured the Wizard, you do NOT need to configure anything for you to start using the Internet.

Advance features that allow you to configure the router to meet your network's needs such as:

Firewall setup, Port Mapping, DMZ, Virtual Servers, QoS, and VLAN option.

Below is a general description of what advance functions are available for this broadband router.

| Parameter    | Description                                                                                                    |
|--------------|----------------------------------------------------------------------------------------------------|
| 3.1 Admin    | This section allows you to set XRT-401F's system settings, password and Remote Management Administrator, it also allows you to check system status and log, and provide you the configuration tools. |
| 3.2 WAN      | This section allows you to select the connection method in order to establish a connection with your ISP (same as the Wizard section)                                                                |
| 3.3 LAN      | You can specify the LAN segment's IP address, subnet Mask,                                                                                                    |
|              | enable/disable DHCP and select an IP range for your LAN, you also                                                                                                    |
|              | can check DHCP client list in here.                                                                                                    |
| 3 4 NAT      | You can configure the Virtual Server, Special Applications, Port Mapping                                                                                                    |
|              | ALG and DMZ functions in this section. This allows you to specify what user/packet can pass your router's NAT.                                                                                       |
| 3.5 Firewall | The Firewall section allows you to configure Firewall, Client Filtering, URL Filtering and MAC Control.                                                                                              |
| 3.6 Routing  | You can configure Static Routing in this section, and check the concurrent Routing Table.                                                                                                    |
| 3.7 QoS      | You can assign the bandwidth for specific LAN / WAN port. Each LAN Port will follow the bandwidth you assigned.                                                                                      |
| 3.8 Other    | You can configure UPnP and DDNS service in this section.                                                                                                    |
| 3.9 Status   | You can check system information in here, including system status and concurrent hardware information.                                                                                               |

Select one of the above advance features selections and proceed to the manual's relevant subsection.

## 3.1 Admin

This section allows you to set XRT-401F's system settings, password and Remote Management Administrator, it also allows you to check system status and log, and provide you the configuration tools.

| Parameter                 | Description                                                   |
|---------------------------|---------------------------------------------------------------|
| 3.1.1 System Status       | You can check system information in here, including           |
|                           | system status and concurrent hardware information.            |
|                           |                                                               |
| 3.1.2 System Settings     | This section Includes Host Name, Domain Name, Time            |
|                           | Zone, Daylight Saving and NAT enable/disable.                 |
|                           |                                                               |
| 3.1.3 Administrator       | Allows you to set user name, password and the idle time       |
| Settings                  | out, you can specify a Host IP address that can perform       |
|                           | remote management functions.                                  |
|                           |                                                               |
| 3.1.4 Firmware Upgrade    | This section allows you to upgrade the router's firmware      |
|                           | and display the concurrent firmware version.                  |
|                           |                                                               |
| 3.1.5 Configuration Tools | This section allows you to backup or restore the router's     |
|                           | configuration. It also allows you to restart router or reset  |
|                           | it to factory default setting.                                |
|                           |                                                               |
| 3.1.6 System Log          | This section shows the current system and security log        |
|                           | of XRT-401F, you also can specify a syslog server to save the |
|                           | log remotely.                                                 |
|                           |                                                               |

## 3.1.1 Management

The Management Settings function allows you to design user name, password and the idle time, it also can allow you to configure Remote Management function.

| Q | uick Setup              | Admin     | WAN     | LAN      | NAT                         | Firewall | Rou             | uting | QoS          | Other | Status |                        |
|---|-------------------------|-----------|---------|----------|-----------------------------|----------|-----------------|-------|--------------|-------|--------|------------------------|
| М | anagement               | System Se | ettings | Firmware | vare Upgrade Co             |          | Configuration T |       | Log Settings |       | Logout |                        |
|   | — Login Acco            | ount ——   |         |          |                             |          |                 |       |              |       |        | Неір                   |
|   | User Name               |           |         | adn      | nin                         |          |                 |       |              |       |        | HELD                   |
|   | Current Pass            | sword     |         | •••      | •••                         |          |                 |       |              |       |        | See manual for detail. |
|   | New Passwo              | rd        |         | •••      | •••                         |          |                 |       |              |       |        |                        |
|   | Re-type Pas             | sword     |         | •••      | •••                         |          |                 |       |              |       |        |                        |
|   | Idle Time Out (60-3600) |           |         |          | 300 seconds (0: No timeout) |          |                 |       |              |       |        |                        |
|   |                         |           |         |          |                             |          |                 |       |              |       |        |                        |
|   | - Remote M              | anagemen  | t ——    |          |                             |          |                 |       |              |       |        |                        |
|   | Enabled                 |           |         |          |                             |          |                 |       |              |       |        |                        |
|   | IP Address              |           |         | 0.0      | .0.0                        |          |                 |       |              |       |        |                        |
|   | Port                    |           |         | 808      | 80                          |          |                 |       |              |       |        |                        |

| Parameter                                               | Description                                                            |  |  |  |  |  |  |  |  |
|---------------------------------------------------------|------------------------------------------------------------------------|--|--|--|--|--|--|--|--|
|                                                         | Password Settings                                                      |  |  |  |  |  |  |  |  |
| User Name                                               | To specify a login name, the default is admin.                         |  |  |  |  |  |  |  |  |
| Current assword                                         | Enter the current password for verification. Max. length is 12         |  |  |  |  |  |  |  |  |
|                                                         | characters.                                                            |  |  |  |  |  |  |  |  |
| New Password                                            | Type a new password in order to access the web-based                   |  |  |  |  |  |  |  |  |
|                                                         | management website.                                                    |  |  |  |  |  |  |  |  |
| Re-type Password Re-type the password for confirmation. |                                                                        |  |  |  |  |  |  |  |  |
| Remote Management                                       |                                                                        |  |  |  |  |  |  |  |  |
| Enable                                                  | To enable Remote Management function.                                  |  |  |  |  |  |  |  |  |
| IP Address                                              | This is the IP address of the host in the Internet that will have      |  |  |  |  |  |  |  |  |
|                                                         | management / configuration access to XRT-401F from a                   |  |  |  |  |  |  |  |  |
|                                                         | remote site. If the IP Address is 0.0.0.0, this means anyone           |  |  |  |  |  |  |  |  |
|                                                         | can access the router's web console from a remote location             |  |  |  |  |  |  |  |  |
| Port                                                    | The port number of remote management web interface. For                |  |  |  |  |  |  |  |  |
|                                                         | example, port 8080 means, from the Internet, you are required          |  |  |  |  |  |  |  |  |
|                                                         | to use the URL: <u>http://XRT401's WAN IP:<b>8080</b>/</u> to have the |  |  |  |  |  |  |  |  |
|                                                         | access / remote mangement to this Router.                              |  |  |  |  |  |  |  |  |

## 3.1.2 System Settings

The system screen allows you to specify a time zone, Host Name, Function mode, and enable or disable NAT function of XRT-401F.

| Quick Setup                                       | Admin               | WAN      | LAN      | NAT                     | Firewall                 | Routing       | QoS                             | Other    | Status |                                                                 |
|---------------------------------------------------|---------------------|----------|----------|-------------------------|--------------------------|---------------|---------------------------------|----------|--------|-----------------------------------------------------------------|
| Management                                        | System S            | ettings  | Firmware | Upgrade                 | Configura                | tion Tools    | Log                             | Settings | Logout |                                                                 |
| Time<br>NTP Server (<br>Time Zone<br>Daylight Sav | (IP or Doma<br>ving | in name) | (GN      | 1T+08:00)<br>Enabled Fr | ) Hong Kong,<br>om FEB 🗸 | Perth, Singap | (Optior<br>ore, Taipei<br>B 🖌 2 | nal)     |        | Help<br>Time Zone<br>Select the time zone for<br>your location. |
| Host Name                                         |                     |          | XRT      | Г-401F                  |                          |               |                                 |          |        |                                                                 |
| Operating<br>NAPT                                 | Mode —              |          | <b>I</b> | Enabled                 |                          |               |                                 |          |        |                                                                 |
| Function M                                        | Mode ——             |          | Ro       | uter 🗸                  |                          |               |                                 |          |        |                                                                 |
|                                                   |                     |          | 0        | К                       | Cancel                   |               |                                 |          |        |                                                                 |

| Parameter       | Description                                                      |
|-----------------|------------------------------------------------------------------|
| Host Name       | Optional. You can specify a Host name for XRT-401F.              |
| Set Time Zone   | Select the time zone of the country where you are currently      |
|                 | are. The router will set its time based on your selection.       |
| Daylight Saving | The XRT-401F can also take Daylight savings into                 |
|                 | account. If you wish to use this function, you must select       |
|                 | the enable box to enable your daylight saving configuration.     |
| Host Name       | Optional. You can specify a Host name for XRT-401F.              |
| NAPT            | Select to enable or disable NAT / NAPT function.                 |
| Function Mode   | The XRT-401F supports two mode for your application, select      |
|                 | the Router mode to act as a Router / Gateway which provides      |
|                 | the firewall function to protect your private network. To select |
|                 | the Bridge mode, the XRT-401F will act as a pure 5-Port          |
|                 | Ethernet Switch.                                                 |
|                 | The default mode is Router.                                      |

## 3.1.3 Firmware Upgrade

This page allows you to upgrade the router's firmware.

| Quick Setup                               | Admin                                                                                                    | WAN     | LAN                                                      | NAT | Firewall | Rout | ting | QoS | Other | Stat | us |                                                                                             |  |  |
|-------------------------------------------|----------------------------------------------------------------------------------------------------|---------|----------------------------------------------------------|-----|----------|------|------|-----|-------|------|----|---------------------------------------------------------------------------------------------|--|--|
| Management                                | System Se                                                                                                    | ettings | Firmware Upgrade Configuration Tools Log Settings Logout |     |          |      |      |     |       |      |    |                                                                                             |  |  |
| - Firmware                                | Firmware Upgrade                                                                                                    |         |                                                          |     |          |      |      |     |       |      |    | p                                                                                           |  |  |
| Current Fir<br>Firmware I<br>Enter the pa | Current Firmware Version: 1.0       Firmware Upgrade         Firmware Date: #71 Fri Feb 12 09:52:39 2010       You can upgrade the firmware of the device         Enter the path and name of the upgrade file then click the OK button below.       Firmware version: 1.0         Browse       Saved on the local harc         of the computer. Click       Click |         |                                                          |     |          |      |      |     |       |      |    | ade<br>e the<br>levice using<br>ure that the<br>nt to use is<br>al hard drive<br>. Click on |  |  |
|                                           | OK Cancel of the computer. Click on<br>Browse to search the local<br>hard drive for the firmware<br>to be used for the update.                                                                                                    |         |                                                          |     |          |      |      |     |       |      |    |                                                                                             |  |  |

| Parameter        | Description                                                         |
|------------------|---------------------------------------------------------------------|
| Firmware Upgrade | This tool allows you to upgrade XRT-401F's system firmware.         |
|                  | To upgrade the firmware of your Broadband router, you need          |
|                  | to download the firmware file to your local hard disk, and enter    |
|                  | that file name and path in the appropriate field on this page.      |
|                  | You can also use the <b>Browse</b> button to find the firmware file |
|                  | on your PC.                                                         |

### 3.1.4 Configuration and Tool

The Configuration Tools screen allows you to save (**Backup**) the router's current configuration setting. Saving the configuration settings provides an added protection and convenience, if the problems occur with the router and you have to reset to factory default. When you save the configuration setting (**Backup**) you can re-load the saved configuration into the router through the **Restore** selection. If extreme problems occur, you can use the **Restore to Factory Defaults** selection, this will set all configurations to its original default settings (e.g. when you first purchased the router). You also can **Restart** the router's system if any problems exist.

| iick Setup                                                  | Admin                         | WAN        | LAN    | NAT        | Firewall    | Routin   | ng (  | )oS                                                                            | Other      | Status  |                                                                                                    |
|-------------------------------------------------------------|-------------------------------|------------|--------|------------|-------------|----------|-------|--------------------------------------------------------------------------------|------------|---------|----------------------------------------------------------------------------------------------------|
| nagement                                                    | System S                      | Settings   | Firmwa | re Upgrade | Configura   | ation T  | Tools | Log Settings                                                                   |            | Logout  |                                                                                                    |
| - Settings -<br>Restore Fact<br>Backup Sett<br>Restore Sett | tory Default<br>ings<br>tings | t          | (      |            |             | Browse   | )     |                                                                                |            |         | Help<br>Reset default<br>System configuration is reset<br>to the factory default<br>settings. Default settings<br>are: "Username:       |
|                                                             |                               | OK Cancel  |        |            |             |          |       | admin", "Password:<br>admin", "IP:<br>192.168.0.1", "Netmask:<br>255.255.255.0 |            |         |                                                                                                    |
| Quick Set                                                   | tup Ad                        | min V      | VAN    | LAN N      | AT Firewa   | all Ro   | uting | QoS                                                                            | Othe       | r Statu | IS                                                                                                    |
| Manageme                                                    | ent Sys                       | tem Settin | gs Fin | mware Upgr | rade Config | guration | Tools | Lo                                                                             | g Settings | Logout  |                                                                                                    |
| Reboot                                                      | art Device<br>t Immediate     | ły         |        | Reboo      | ot          |          |       |                                                                                |            |         | Help<br>Tools<br>If for any reason the device<br>is not responding correctly,<br>you may want to restart the<br>unit by clicking on the |

|        | <u> </u> |  |
|--------|----------|--|
| Reboot | button.  |  |
|        |          |  |

| Parameter               | Description                                                         |
|-------------------------|---------------------------------------------------------------------|
| Restore Factory Default | If extreme problems occur, you can use the <b>Restore Factory</b>   |
|                         | Default selection, this will set all configurations to its original |
|                         | default settings (e.g. when you first purchased the Router).        |
| Backup Settings         | Backup the configuration settings provide an added protection       |
|                         | and convenience, if the problems occur with the router and you      |
|                         | have to reset to factory default.                                   |
| Restore Settings        | When you save the configuration setting (Backup) you can            |
|                         | reload the saved configuration into the router through the          |
|                         | Restore Settings selection.                                         |
| Reboot                  | In the event that the system stops responding correctly or in       |
|                         | some way stops functioning, you can perform a reset. Your           |
|                         | settings will not be changed.                                       |

### 3.1.5 Log Setting

The Logs record various types of activity on XRT-401F. This data is useful for troubleshooting,but enabling all logs will generate a large amount of data and adversely affect performance. Since only a limited amount of log data can be stored in XRT-401F, log data can also be e-mailed to your PC or sent to a Syslog Server.

| Quick Setup                                                                                                    | Admin                                                           | WAN     | LAN      | NAT                            | Firewall  | rewall Routing |       | QoS | Other    | Status |                                                                                                    |
|----------------------------------------------------------------------------------------------------|-----------------------------------------------------------------|---------|----------|--------------------------------|-----------|----------------|-------|-----|----------|--------|----------------------------------------------------------------------------------------------------|
| Management                                                                                                    | System Se                                                       | ettings | Firmware | ware Upgrade Configuration     |           |                | Tools | Log | Settings | Logout |                                                                                                    |
| Management Settings - Remote Log Log Server Email Log Send Email Sender Emai Receiver Em SMTP Serve Enable Auth Account Nar | System Se<br>il Address<br>ail Address<br>r<br>entication<br>me | ettings | Firmware | Upgrade<br>.0.0<br>end<br>.0.0 | Configura | tion           | Tools | Log | Settings | Logout | Help<br>Log Settings<br>Not only does the device<br>display the logs of activities<br>and events, it can be setup<br>to send these logs to<br>another location. The logs<br>can be sent via email to a<br>specific email account.<br>SMTP Server<br>The address of the SMTP<br>(Simple Mail Transfer<br>Protocol) server that will be<br>used to send the logs. |
| Re-type Pas                                                                                                    | sword                                                           |         |          |                                |           |                |       |     |          |        | Email Address<br>The email address the logs<br>will be sent to. Click on Email                                                                                                    |

| Parameter     | Description                                                           |  |  |
|---------------|-----------------------------------------------------------------------|--|--|
| Remote Log    | Select <enabled> to allow saving the log to Syslog Server.</enabled>  |  |  |
| Log Server    | Enter the IP address of your Syslog Server.                           |  |  |
| Email Log     | Select <enabled> to allow mailing the log to specific user.</enabled> |  |  |
|               | By default, it is Disabled.                                           |  |  |
| Send Email to | Enter the mail address that your want to mail log to.                 |  |  |
| SMTP Server   | Enter the address or IP address of the SMTP (Simple Mail              |  |  |
|               | Transport Protocol) Server you use for outgoing E-mail.               |  |  |

## 3.2 WAN

Use the WAN Settings screen if you have already configured the Wizard section and you would like to change your Internet connection type. The WAN Settings screen allows you to specify the type of WAN port connect you want to establish with your ISP. The WAN settings offer the following selections for the router's WAN port, **Dynamic IP**, **Static IP Address, PPPoE**, **PPTP**, and **L2TP**.

| lick Setup  | Admin        | WAN    | LAN                                                                                | NAT                         | Firewall                        | Routing                         | QoS               | Other          | Status                    |                                                                                            |
|-------------|--------------|--------|------------------------------------------------------------------------------------|-----------------------------|---------------------------------|---------------------------------|-------------------|----------------|---------------------------|--------------------------------------------------------------------------------------------|
| AN Mode     |              |        |                                                                                    |                             |                                 |                                 |                   |                |                           |                                                                                            |
| - WAN Coni  | nection Mo   | de ——  |                                                                                    |                             |                                 |                                 |                   |                |                           | НеІр                                                                                       |
| 🔿 Dynamic   | IP Address   |        | C                                                                                  | btain an Il                 | P address aut                   | omatically fro                  | n your ser        | vice provide   | r.                        | Static IP Mode                                                                             |
| Static IP   |              |        | U<br>a                                                                             | ise a static<br>ddress to a | IP address. Y<br>access Intern  | ′our service pi<br>et services. | ovider giv        | es a static IP | ,                         | The router's IP Address and<br>Subnet Mask as seen by<br>external users on the             |
| ○ PPPOE     |              |        | P<br>X                                                                             | PP over E<br>DSL.           | thernet is a co                 | ommon conne                     | ection metl       | nod used for   | r                         | Internet (including your<br>ISP). If your Internet                                         |
| ○ PPTP      |              |        | P                                                                                  | PP Tunnel<br>rivate Neti    | ing Protocol o<br>works (VPN).  | can support m                   | ulti-protoc       | ol Virtual     |                           | IP address, then your ISP will<br>provide you with a Static IP<br>Address and Subnet Mask. |
| ○L2TP       |              |        | L                                                                                  | ayer 2 Tur<br>rivate Neti   | nneling Protoo<br>works (VPN).  | col can suppo                   | t multi-pro       | tocol Virtua   |                           | Default Gateway                                                                            |
| O BigPond   |              |        | A                                                                                  | Australia ISP service.      |                                 |                                 |                   |                | Your ISP will provide you |                                                                                            |
| ○ Russia PF | POE(Dual A   | ccess) | Russia PPP over Ethernet(Dual Access) is a common connection method used for xDSL. |                             |                                 |                                 | Address.          |                |                           |                                                                                            |
| 🔿 Russia PF | PTP(Dual Acc | cess)  | R                                                                                  | ussia PPP<br>rotocol Vir    | Tunneling Pro<br>tual Private N | otocol(Dual Ac<br>letworks (VPN | cess) can :<br>). | support mul    | ti-                       | MTU (Maximum<br>Transmission Unit)                                                         |

| Parameter        | Description                                                      |  |  |
|------------------|------------------------------------------------------------------|--|--|
| 3.2.1 Dynamic IP | Your ISP will automatically give you an IP address               |  |  |
| 3.2.2 Static IP  | Your ISP has given you an IP address already                     |  |  |
| 3.2.3 PPPoE      | Your ISP requires PPPoE connection                               |  |  |
| 3.2.4 PPTP       | Your ISP requires you to use a Point-to-Point Tunneling Protocol |  |  |
|                  | (PPTP) connection.                                               |  |  |
| 3.2.5 L2TP       | Your ISP requires L2TP connection.                               |  |  |

#### 3.2.1 Dynamic IP

Choose the Dynamic IP selection if your ISP will automatically give you an IP address. Some ISP's may also require that you fill in additional information such as MAC address (see chapter 2 "**Dynamic IP**" for more detail).

| Request IP address              |                          |
|---------------------------------|--------------------------|
| MTU(576-1500)                   | 1500                     |
| Static DNS Server               |                          |
| Primary DNS                     | 61.64.127.1              |
| Secondary DNS                   | 61.64.127.2 (Optional)   |
| MAC Cloning                     | Enabled                  |
| MAC Address (XX:XX:XX:XX:XX:XX) | 00:00:00:00:00 Clone MAC |
|                                 |                          |

Cancel

| Parameter           | Description                                                          |  |
|---------------------|----------------------------------------------------------------------|--|
| MTU                 | This is optional. You can specify the maximum size of your           |  |
|                     | transmission packet to the Internet. Leave it as it is if you do not |  |
|                     | wish to set a maximum packet size. (The default settings is          |  |
|                     | 1500)                                                                |  |
| Static DNS Server   | Select "Enabled" to allow configuring DNS manually.                  |  |
| Primary DNS Address | This is the ISP's DNS server IP address that they gave you; or       |  |
|                     | you can specify your own preferred DNS server IP address             |  |
| Secondary DNS       | This is optional. You can enter another DNS server's IP address      |  |
| Address             | as a backup. The secondary DNS will be used if the above DNS         |  |
|                     | fail.                                                                |  |
| MAC Cloning         | If you want to clone your PC's MAC address to XRT-401F, you          |  |
|                     | must enable it first.                                                |  |
| MAC Address         | Your ISP may require a particular MAC address in order for you       |  |
|                     | to connect to the Internet. This MAC address is the PC's MAC         |  |
|                     | address that your ISP had originally connected your Internet         |  |
|                     | connection to. Type in this MAC address in this section or use       |  |
|                     | the Clone MAC Address button to replace the WAN MAC                  |  |
|                     | address with the MAC address of that PC (you have to be using        |  |

| that PC for the Clone MAC Address button to work). |
|----------------------------------------------------|
|                                                    |

### 3.2.2 Static IP

Select Static IP address if your ISP has given you one or more IP address for you to use. Your ISP should provide all the information required in this section. (See chapter 2 "**Static IP**" for more detail)

| WAN Static IP                       |                             |
|-------------------------------------|-----------------------------|
| Static IP Address                   |                             |
| IP Address                          | 61.62.27.185                |
| Subnet Mask                         | 255.255.255.0               |
| Gateway IP                          | 61.62.27.254                |
| MTU (576-1500)                      | 1500                        |
| Static DNS Server                   | <b>V</b>                    |
| Primary DNS                         | 61.64.127.1                 |
| Secondary DNS                       | 61.64.127.2 (Optional)      |
| MAC Cloning                         | Enabled                     |
| MAC Address (XX:XX:XX:XX:XX:XX)     | 00:00:00:00:00:00 Clone MAC |
| More IP addresses                   |                             |
| Does ISP provide more IP addresses? |                             |
|                                     |                             |
|                                     |                             |

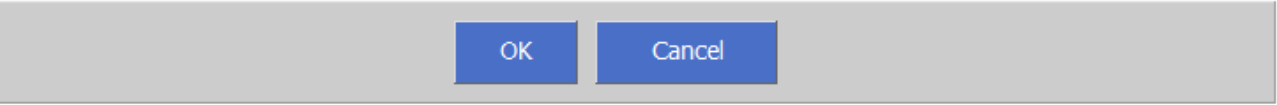

| Parameters            | Description                                                      |  |
|-----------------------|------------------------------------------------------------------|--|
| Static IP             | Your ISP has given you an IP address already, and you must       |  |
|                       | type in the related IP address such as IP Address, Subnet        |  |
|                       | Mask and Gateway.                                                |  |
| Does ISP provide more | Select <yes> if your ISP provide more than one IP address.</yes> |  |
| IP addresses?         |                                                                  |  |
| More IP address       | Type the other IP address that ISP provide to you,               |  |
|                       | This IP address will be useful in DMZ function.                  |  |
|                       | Max IP address allowed is 6 separated IP address.                |  |

### 3.2.3 PPPoE (PPP over Ethernet)

Select PPPoE if your ISP requires the PPPoE protocol to connect you to the Internet. Your ISP should provide all the information required in this section. (See chapter 2 "PPPoE" for more detail)

| PPPOE                                                    |
|----------------------------------------------------------|
| Address Mode                                             |
| IP Address                                               |
| PPPOE Account                                            |
| PPPOE Password                                           |
| Please retype your password                              |
| Service Name                                             |
| MTU (546-1492) 1492                                      |
| Maximum Idle Time (60-3600) 300 seconds (0: No timeout)  |
| Connection Mode keep-alive 🗸                             |
| Primary DNS 61.64.127.1                                  |
| Secondary DNS 61.64.127.2 (Optional)                     |
| MAC Cloning                                              |
| MAC Address (XX:XX:XX:XX:XX:XX) 00:00:00:00:00 Clone MAC |

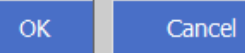

| Parameter       | Description                                                          |  |  |
|-----------------|----------------------------------------------------------------------|--|--|
| PPPoE           | Your ISP requires PPPoE connection, and you must type in the         |  |  |
|                 | User Name, Password that your ISP provide.                           |  |  |
| MTU             | This is optional. You can specify the maximum size of your           |  |  |
|                 | transmission packet to the Internet. Leave it as it is if you do not |  |  |
|                 | wish to set a maximum packet size. (The default settings is          |  |  |
|                 | 1492)                                                                |  |  |
| Connection Mode | Select the desired option:                                           |  |  |
|                 | Keep-alive (maintain connection)                                     |  |  |
|                 | The connection will never be disconnected by this device. If         |  |  |
|                 | disconnected by your ISP, the connection will be re-established      |  |  |
|                 | immediately. (However, this does not ensure that your Internet       |  |  |
|                 | IP address will remain unchanged.)                                   |  |  |
|                 | Auto-Connect                                                         |  |  |
|                 | An Internet connection is automatically made when required,          |  |  |
|                 | and disconnected when idle for the time period specified by the      |  |  |
|                     | "Maximum Idle Time (60~3600)".                                  |  |  |  |  |  |  |
|---------------------|-----------------------------------------------------------------|--|--|--|--|--|--|
|                     | Manual-on                                                       |  |  |  |  |  |  |
|                     | You must manually establish and terminate the connection.       |  |  |  |  |  |  |
| Static DNS Server   | Select "Enabled" to allow configuring DNS manually.             |  |  |  |  |  |  |
| Primary DNS Address | This is the ISP's DNS server IP address that they gave you; or  |  |  |  |  |  |  |
|                     | you can specify your own preferred DNS server IP address        |  |  |  |  |  |  |
| Secondary DNS       | This is optional. You can enter another DNS server's IP address |  |  |  |  |  |  |
| Address             | as a backup. The secondary DNS will be used if the above DNS    |  |  |  |  |  |  |
|                     | fail.                                                           |  |  |  |  |  |  |
| MAC Cloning         | If you want to clone your PC's MAC address to XRT-401F, you     |  |  |  |  |  |  |
|                     | must enable it first.                                           |  |  |  |  |  |  |
| MAC Address         | Your ISP may require a particular MAC address in order for you  |  |  |  |  |  |  |
|                     | to connect to the Internet. This MAC address is the PC's MAC    |  |  |  |  |  |  |
|                     | address that your ISP had originally connected your Internet    |  |  |  |  |  |  |
|                     | connection to. Type in this MAC address in this section or use  |  |  |  |  |  |  |
|                     | the Clone MAC Address button to replace the WAN MAC             |  |  |  |  |  |  |
|                     | address with the MAC address of that PC (you have to be using   |  |  |  |  |  |  |
|                     | that PC for the Clone MAC Address button to work).              |  |  |  |  |  |  |

#### 3.2.4 PPTP

Select PPTP if your ISP requires the PPTP protocol to connect you to the Internet. Your ISP should provide all the information required in this section.

| WAN PPTP                        |                             |  |  |  |  |
|---------------------------------|-----------------------------|--|--|--|--|
| WAN Interface Settings          |                             |  |  |  |  |
| WAN Interface IP                | Static IP 🔽                 |  |  |  |  |
| IP Address                      | 0.0.0.0                     |  |  |  |  |
| Subnet Mask                     | 255.255.255.0               |  |  |  |  |
| Gateway                         | 0.0.0.0                     |  |  |  |  |
| Primary DNS                     | 61.64.127.1                 |  |  |  |  |
| Secondary DNS                   | 61.64.127.2 (Optional)      |  |  |  |  |
| MAC Cloning                     | Enabled                     |  |  |  |  |
| MAC Address (XX:XX:XX:XX:XX:XX) | 00:00:00:00:00 Clone MAC    |  |  |  |  |
|                                 |                             |  |  |  |  |
| PPTP Settings                   |                             |  |  |  |  |
| PPTP Account                    | pptp                        |  |  |  |  |
| PPTP Password                   | •••••                       |  |  |  |  |
| Please retype your password     | •••••                       |  |  |  |  |
| PPTP Server (IP or Domain name) | 0.0.0.0                     |  |  |  |  |
| Connection ID                   | (Optional)                  |  |  |  |  |
| MTU (546-1460)                  | 1460                        |  |  |  |  |
| Maximum Idle Time (60-3600)     | 300 seconds (0: No timeout) |  |  |  |  |
| Connection Mode                 | keep-alive 🗸                |  |  |  |  |
| MPPE                            |                             |  |  |  |  |
|                                 |                             |  |  |  |  |

| OK Can |
|--------|
|--------|

| Parameter              | Description                                                            |  |  |  |  |  |  |  |
|------------------------|------------------------------------------------------------------------|--|--|--|--|--|--|--|
| WAN Interface Settings | To configure WAN Interface IP                                          |  |  |  |  |  |  |  |
| Dynamic IP             | The ISP requires you to obtain an IP address by DHCP before            |  |  |  |  |  |  |  |
|                        | connecting to the PPTP server.                                         |  |  |  |  |  |  |  |
|                        | Clone MAC Address                                                      |  |  |  |  |  |  |  |
|                        | Select <enabled> to allow replacing the WAN MAC address with</enabled> |  |  |  |  |  |  |  |
|                        | a specific MAC address.                                                |  |  |  |  |  |  |  |
|                        | MAC Address                                                            |  |  |  |  |  |  |  |
|                        | Your ISP may require a particular MAC address in order for             |  |  |  |  |  |  |  |
|                        | bu to connect to the Internet. This MAC address is the PC's            |  |  |  |  |  |  |  |
|                        | MAC address that your ISP had originally connected your                |  |  |  |  |  |  |  |
|                        | Internet connection to. Type in this MAC address in this section       |  |  |  |  |  |  |  |
|                        | or use the "Clone MAC Address" button to replace the WAN               |  |  |  |  |  |  |  |
|                        | MAC address with the MAC address of that PC.                           |  |  |  |  |  |  |  |
|                        |                                                                        |  |  |  |  |  |  |  |
| Static IP              | The ISP gives you a static IP to be used to connect to the             |  |  |  |  |  |  |  |
|                        | PPTP server. You must type in the related IP address such as <b>IP</b> |  |  |  |  |  |  |  |
|                        | Address, Subnet Mask and Gateway.                                      |  |  |  |  |  |  |  |
| PPTP Settings          |                                                                        |  |  |  |  |  |  |  |
| PPTP Account           | Enter the PPTP Account provided by your ISP for the PPTP               |  |  |  |  |  |  |  |
|                        | connection.                                                            |  |  |  |  |  |  |  |
| PPTP Password          | Enter the Password provided by your ISP for the PPTP                   |  |  |  |  |  |  |  |
|                        | connection.                                                            |  |  |  |  |  |  |  |
| Retype Password        | Re-enter the Password for confirmation.                                |  |  |  |  |  |  |  |
| PPTP Server            | If your LAN has a PPTP gateway, then enter that PPTP                   |  |  |  |  |  |  |  |
|                        | gateway IP address or domain name here. If you do not have a           |  |  |  |  |  |  |  |
|                        | PPTP gateway then enter the ISP's Gateway IP address above             |  |  |  |  |  |  |  |
|                        | or domain name.                                                        |  |  |  |  |  |  |  |
| Connection ID          | This is the ID given by ISP. This is optional.                         |  |  |  |  |  |  |  |
| MTU                    | This is optional. You can specify the maximum size of your             |  |  |  |  |  |  |  |
|                        | transmission packet to the Internet. Leave it as it is if you do not   |  |  |  |  |  |  |  |
|                        | wish to set a maximum packet size. (The default settings is            |  |  |  |  |  |  |  |
|                        | 1460)                                                                  |  |  |  |  |  |  |  |
| Maximum Idle Time      | You can specify an idle time threshold (seconds) for the WAN           |  |  |  |  |  |  |  |
|                        | port. This means if no packets have been sent (no one using the        |  |  |  |  |  |  |  |
|                        | Internet) during this specified period, the router will automatically  |  |  |  |  |  |  |  |
|                        | disconnect the connection with your ISP.                               |  |  |  |  |  |  |  |
| Connection Mode        | Select the desired option:                                             |  |  |  |  |  |  |  |
|                        | Keep-alive (maintain connection)                                       |  |  |  |  |  |  |  |

|      | The connection will never be disconnected by this device. If    |
|------|-----------------------------------------------------------------|
|      | disconnected by your ISP, the connection will be reestablished  |
|      | immediately. (However, this does not ensure that your Internet  |
|      | IP address will remain unchanged.)                              |
|      | Auto-Connect                                                    |
|      | An Internet connection is automatically made when required,     |
|      | and disconnected when idle for the time period specified by the |
|      | "Maximum Idle Time (60~3600)".                                  |
|      | Manual-on                                                       |
|      | You must manually establish and terminate the connection.       |
| MPPE | Select <enabled> to enable "Microsoft Point to Point</enabled>  |
|      | Encryption" ability.                                            |

#### 3.2.5 L2TP

Select L2TP if your ISP requires the L2TP protocol to connect you to the Internet. Your ISP should provide all the information required in this section.

| WAN L2TP                        |                             |
|---------------------------------|-----------------------------|
| WAN Interface Settings          |                             |
| WAN Interface IP                | Static IP 🗸                 |
| IP Address                      | 0.0.0.0                     |
| Subnet Mask                     | 255.255.255.0               |
| Gateway                         | 0.0.0.0                     |
| Static DNS Server               |                             |
| Primary DNS                     | 61.64.127.1                 |
| Secondary DNS                   | 61.64.127.2 (Optional)      |
| MAC Cloning                     | Enabled                     |
| MAC Address (XX:XX:XX:XX:XX:XX) | 00:00:00:00:00 Clone MAC    |
| L2TP Settings                   |                             |
| L2TP Account                    | l2tp                        |
| L2TP Password                   | •••••                       |
| Please retype your password     | •••••                       |
| L2TP Server (IP or Domain name) | 0.0.0.0                     |
| MTU (546-1460)                  | 1460                        |
| Maximum Idle Time (60-3600)     | 300 seconds (0: No timeout) |
| Connection Mode                 | keep-alive 🗸                |
|                                 |                             |

| Cancel |
|--------|
| Cancel |

| Parameter              | Description                                                            |  |  |  |  |  |
|------------------------|------------------------------------------------------------------------|--|--|--|--|--|
| WAN Interface Settings | To configure WAN Interface IP                                          |  |  |  |  |  |
| Dynamic IP             | The ISP requires you to obtain an IP address by DHCP before            |  |  |  |  |  |
|                        | connecting to the L2TP server.                                         |  |  |  |  |  |
|                        | MAC Cloning                                                            |  |  |  |  |  |
|                        | Select <enabled> to allow replacing the WAN MAC address with</enabled> |  |  |  |  |  |
|                        | a specific MAC address.                                                |  |  |  |  |  |

|                   | MAC Address                                                            |  |  |  |  |  |  |
|-------------------|------------------------------------------------------------------------|--|--|--|--|--|--|
|                   | Your ISP may require a particular MAC address in order for             |  |  |  |  |  |  |
|                   | you to connect to the Internet. This MAC address is the PC's           |  |  |  |  |  |  |
|                   | MAC address that your ISP had originally connected your                |  |  |  |  |  |  |
|                   | Internet connection to. Type in this MAC address in this section       |  |  |  |  |  |  |
|                   | or use the "Clone MAC Address" button to replace the WAN               |  |  |  |  |  |  |
|                   | MAC address with the MAC address of that PC.                           |  |  |  |  |  |  |
| Static IP         | The ISP gives you a static IP to be used to connect to the             |  |  |  |  |  |  |
|                   | PPTP server. You must type in the related IP address such as <b>IP</b> |  |  |  |  |  |  |
|                   | Address, Subnet Mask and Gateway.                                      |  |  |  |  |  |  |
| L2TP Settings     |                                                                        |  |  |  |  |  |  |
| L2TP Account      | Enter the L2TP Account provided by your ISP for the L2TP               |  |  |  |  |  |  |
|                   | Connection.                                                            |  |  |  |  |  |  |
| L21P Password     | Enter the Password provided by your ISP for the L2TP                   |  |  |  |  |  |  |
|                   |                                                                        |  |  |  |  |  |  |
| Retype Password   | Re-enter the Password for confirmation.                                |  |  |  |  |  |  |
| L2TP Server       | gateway IP address or domain name here. If you do not have a           |  |  |  |  |  |  |
|                   | L2TP gateway then enter the ISP's Gateway IP address above             |  |  |  |  |  |  |
|                   | or domain name.                                                        |  |  |  |  |  |  |
| MTU               | This is optional. You can specify the maximum size of your             |  |  |  |  |  |  |
|                   | transmission packet to the Internet. Leave it as it is if you do not   |  |  |  |  |  |  |
|                   | wish to set a maximum packet size. (The default settings is            |  |  |  |  |  |  |
|                   | 1460)                                                                  |  |  |  |  |  |  |
| Maximum Idle Time | You can specify an idle time threshold (seconds) for the WAN           |  |  |  |  |  |  |
|                   | port. This means if no packets have been sent (no one using the        |  |  |  |  |  |  |
|                   | Internet) during this specified period, the router will automatically  |  |  |  |  |  |  |
|                   | disconnect the connection with your ISP.                               |  |  |  |  |  |  |
| Connection Mode   | Select the desired option:                                             |  |  |  |  |  |  |
|                   | Keep-alive (maintain connection)                                       |  |  |  |  |  |  |
|                   | The connection will never be disconnected by this device. If           |  |  |  |  |  |  |
|                   | disconnected by your ISP, the connection will be reestablished         |  |  |  |  |  |  |
|                   | immediately. (However, this does not ensure that your Internet         |  |  |  |  |  |  |
|                   | IP address will remain unchanged.)                                     |  |  |  |  |  |  |
|                   | Auto-Connect                                                           |  |  |  |  |  |  |
|                   | An Internet connection is automatically made when required,            |  |  |  |  |  |  |
|                   | and disconnected when idle for the time period specified by the        |  |  |  |  |  |  |
|                   | "Maximum Idle Time (60~3600)".                                         |  |  |  |  |  |  |
|                   | Manual-on                                                              |  |  |  |  |  |  |
|                   | You must manually establish and terminate the connection.              |  |  |  |  |  |  |

### 3.2.6 BigPond (Australia)

Select BigPond if your ISP requires the BigPond protocol to connect you to the Internet. Your ISP should provide all the information required in this section.

| — BigPond —————                    |                          |
|------------------------------------|--------------------------|
| BigPond Account                    |                          |
| BigPond Password                   |                          |
| Please retype your password        |                          |
| BigPond Server (IP or Domain name) |                          |
| Request IP address                 |                          |
| MTU (576-1500)                     | 1500                     |
| Static DNS Server                  |                          |
| Primary DNS                        | 61.64.127.1              |
| Secondary DNS                      | 61.64.127.2 (Optional)   |
| MAC Cloning                        | Enabled                  |
| MAC Address (XX:XX:XX:XX:XX:XX)    | 00:00:00:00:00 Clone MAC |
|                                    |                          |

OK Cancel

| Parameter        | Description                                                          |  |  |  |  |  |
|------------------|----------------------------------------------------------------------|--|--|--|--|--|
| BigPond Account  | Enter the L2TP Account provided by your ISP for the BigPond          |  |  |  |  |  |
|                  | connection.                                                          |  |  |  |  |  |
| BigPond Password | Enter the Password provided by your ISP for the BigPond              |  |  |  |  |  |
|                  | connection.                                                          |  |  |  |  |  |
| Retype Password  | Re-enter the Password for confirmation.                              |  |  |  |  |  |
| BigPond Server   | gateway IP address or domain name here. If you do not have a         |  |  |  |  |  |
|                  | BigPond gateway then enter the ISP's Gateway IP address              |  |  |  |  |  |
|                  | above or domain name.                                                |  |  |  |  |  |
| MTU              | This is optional. You can specify the maximum size of your           |  |  |  |  |  |
|                  | transmission packet to the Internet. Leave it as it is if you do not |  |  |  |  |  |
|                  | wish to set a maximum packet size. (The default settings is          |  |  |  |  |  |
|                  | 1500)                                                                |  |  |  |  |  |

### 3.3 LAN

The LAN Port screen below allows you to specify a private IP address for your router's LAN ports as well as a subnet mask for your LAN segment.

### 3.3.1 LAN Settings

| Quick Setup                                                | Admin                                            | WAN      | LAN                        | NAT                              | Firewall      | Routing | QoS | Other                                                                                                    | Status |                                                                                                    |
|------------------------------------------------------------|--------------------------------------------------|----------|----------------------------|----------------------------------|---------------|---------|-----|----------------------------------------------------------------------------------------------------|--------|----------------------------------------------------------------------------------------------------|
| LAN Settings                                               | DHCP Clier                                       | nt List  | VLAN Port                  | Settings                         |               |         |     |                                                                                                    |        |                                                                                                    |
| IP Address                                                 |                                                  |          | 192                        | 2.168.0.1                        |               |         |     |                                                                                                    |        | Help<br>LAN Setting                                                                                                    |
| Subnet Masl<br>The Gatewa<br>IP Pool Start<br>IP Pool Endi | k<br>y acts as DH<br>ting Address<br>ing Address | CP Serve | 255<br>r ☑ F<br>192<br>192 | .255.255.0<br>Enabled<br>.168.0. | 0<br>2<br>100 |         |     |                                                                                                    |        | The router IP Address and<br>Subnet Mask as seen on the<br>internal LAN. The default<br>value is 192.168.1.1 for IP<br>Address and 255.255.255.0<br>for Subnet Mask. |
| Lease Time<br>DNS Proxy                                    |                                                  |          | Eig<br>V B                 | ht hours <b>·</b><br>Enabled     | *             |         |     |                                                                                                    |        | DHCP (Dynamic Host<br>Configuration Protocol)<br>DHCP is a protocol used to<br>obtain the information<br>necessary for operation in                                  |
| OK Cancel                                                  |                                                  |          |                            |                                  |               |         |     | an Internet Protocol<br>network. This protocol<br>reduces system<br>administration workload,<br>allowing devices to be added<br>to the network with little or |        |                                                                                                    |

| Parameter       | Default                   | Description                                           |  |  |  |  |  |
|-----------------|---------------------------|-------------------------------------------------------|--|--|--|--|--|
| IP address      | 192.168.0.1               | This is the router's LAN port IP address (Your        |  |  |  |  |  |
|                 |                           | LAN clients default gateway IP address)               |  |  |  |  |  |
| IP Subnet Mask  | 255.255.255.0             | Specify a Subnet Mask for your LAN segment            |  |  |  |  |  |
| DHCP Server     | Enabled                   | You can enable or disable the DHCP server. By         |  |  |  |  |  |
|                 |                           | enabling the DHCP server the router will              |  |  |  |  |  |
|                 |                           | automatically give your LAN clients an IP address. If |  |  |  |  |  |
|                 |                           | the DHCP is not enabled then you'll have to manually  |  |  |  |  |  |
|                 |                           | set your LAN client's IP addresses; make sure the     |  |  |  |  |  |
|                 |                           | LAN Client is in the same subnet as this broadband    |  |  |  |  |  |
|                 |                           | router if you want the router to be your LAN client's |  |  |  |  |  |
|                 |                           | default gateway.                                      |  |  |  |  |  |
| IP Pool         | The IP range is           | You can select a particular IP address range for      |  |  |  |  |  |
| Starting/Ending | from <b>192.168.0.2</b>   | your DHCP server to issue IP addresses to your        |  |  |  |  |  |
| Address         | to <b>192.168.0.100</b> . | LAN Clients.                                          |  |  |  |  |  |
| Lease Time      | Eight Hours               | The DHCP when enabled will temporarily give           |  |  |  |  |  |
|                 |                           | your LAN clients an IP address. In the Lease          |  |  |  |  |  |
|                 |                           | Time setting you can specify the time period that     |  |  |  |  |  |
|                 |                           | the DHCP lends an IP address to your LAN              |  |  |  |  |  |

|           |        | clients. The DHCP will change your LAN client's<br>IP address when this time threshold period is<br>reached                                                                                                    |
|-----------|--------|----------------------------------------------------------------------------------------------------|
| DNS Proxy | Enable | Select <enabled> that all DNS requests to a specific<br/>Domain Name will be routed to the XRT-401F's IP<br/>address. If you want to use the DNS Proxy function of<br/>the device, the end user's main DNS server IP<br/>address should be the same IP Address as the<br/>device.</enabled> |

#### 3.3.2 DHCP Client List

You can check your current status of the DHCP client here, it also allow you to add the client IP address with specific MAC address manually.

| Quick Setup   | Admin                                             | WAN        | LAN       | NAT      | Firewall  | Routing | QoS         | Other                                                                                                    | Status |                  |
|---------------|---------------------------------------------------|------------|-----------|----------|-----------|---------|-------------|----------------------------------------------------------------------------------------------------|--------|------------------|
| LAN Settings  | DHCP Clier                                        | nt List    | VLAN Port | Settings |           |         |             |                                                                                                    |        |                  |
| DHCP Clie     | nt List —                                         |            |           |          |           |         |             |                                                                                                    |        | Неір             |
| Host Nan      | ne                                                | IP Addres  | s         | MA       | C Address | Rer     | naining Tin | ne Sta                                                                                                    | atic   | DHCP Client List |
| pc            | 192.168.0.2 00:15:F2:6B:83:F2 07:01:38<br>Refresh |            |           |          |           |         |             | Allow you to see which<br>clients are connected to the<br>Router via IP address, host<br>name, and MAC address.You<br>can select static to fixed it. |        |                  |
| - Static Clie | nt Configu                                        | ration —   |           |          |           |         |             |                                                                                                    |        |                  |
| Host Name     |                                                   |            |           |          |           |         |             |                                                                                                    |        |                  |
| IP Address    | s (XX:XX:XX                                       | :xx:xx:xx) | 192       | .168.0.  | Add       |         |             |                                                                                                    |        |                  |
|               |                                                   |            |           |          |           |         |             |                                                                                                    |        | I                |
|               |                                                   |            | 0         | к        | Cancel    |         |             |                                                                                                    |        |                  |

| Parameter        | Description                                                   |
|------------------|---------------------------------------------------------------|
| DHCP Clinet List |                                                               |
| Host Name        | The DHCP client list allows you to see which clients are      |
| IP Address       | connected to the Router via IP address, host name, remaing    |
| MAC Address      | time and MAC address. You can select static to fixed it       |
| Remainging Time  |                                                               |
| Staic            | You can specify the current client to be a staic client.      |
| Static Client    |                                                               |
| Host Name        | This is optional, you can specify a host name for your static |
|                  | client.                                                       |
| IP Address       | Fill in the IP address which you wish to be a static client.  |
| MAC Address      | Fill in the MAC address which you wish to be a static client. |

#### 3.3.3 VLAN Settings

By default, the VLAN setting is disabled, however, you can turn it on for purpose, or setup the port based priority base on the VLN setting here.

The default setting is that, All the ports, say port 1 to port 4 is bound to WAN interface.

And WAN interface is bound to port 5 of the Router (where now, it is physically with printing **WAN**) So, all the network traffic that is goint go Internet, all with going out through the WAN port. Unless VLAN is enabled yet the port's VLAN is being disabled.

And once turn it on, you can base on PVID to separate the LAN. For example as the figure below, port 1 is connected with IP Phone, port 2 is connected with Video device, and port 3, port 4 is normal data ports. You can just change the PVID of port #1 to 4, port #2 to 5. Then, port #1, #2, are being separated from port 3 and port 4.

At the same time, you can also set the priority for port #1 to **7**, port #2 to **4**, and then for port # 3, por # 4 to **0**, then, the Router will schedule the network packets base on the prirority for packet out from that dedicated LAN port.

| Quick Setup  | Admin      | WAN     | LAN       | NAT        | Firewall    | Routing     | QoS | Other               | Status |
|--------------|------------|---------|-----------|------------|-------------|-------------|-----|---------------------|--------|
| LAN Settings | DHCP Clier | nt List | VLAN Port | t Settings |             |             |     |                     |        |
| Settings     | ol         |         | [         | Enabled VL | AN function | •           |     |                     |        |
| Enabled      |            |         |           | •          |             |             |     |                     |        |
| Port-        | Port-      |         |           |            |             |             |     |                     |        |
| PVID         |            |         | ŀ         | 4          |             |             |     |                     |        |
| 802.1p Prio  | rity       |         | [         | 7 💌        |             |             |     |                     |        |
| Wan          |            |         |           | □          |             |             |     |                     |        |
|              |            |         |           | Modi       | fy          |             |     |                     |        |
|              | Port-      |         | P         | VID        | 802.        | 1p Priority | Wan | Actio               | n      |
|              | 1          |         |           | 4          |             | 7           |     |                     |        |
| V            | 2          |         |           | 5          |             | 4           |     | _ <mark>ed</mark> : | it     |
| V            | 3          |         |           | 1          |             | 0           |     |                     |        |
|              | 4          |         |           | 1          |             | 0           |     |                     |        |
| ×            | 5          |         |           | 2          |             | 7           | ~   | -4                  |        |
|              |            |         |           |            |             |             |     |                     |        |
|              |            |         |           |            |             |             |     |                     |        |

| Cancel | Cancel | К |
|--------|--------|---|
|--------|--------|---|

| Parameter        | Default  | Description                                          |
|------------------|----------|------------------------------------------------------|
| VLAN Enable      | Disable  | Enable will turn on the port based VLAN.             |
|                  |          | [After enabled, the options will show up.]           |
| Port VLAN Enable | Enabled  | The port join to the WAN VLAN group. To disable will |
|                  |          | make the port isolated from the WAN.                 |
| PVID             | 1        | The VLAN ID of the selected port.                    |
|                  |          | 1 for LAN 1 -4                                       |
|                  |          | 2 for WAN at port 5                                  |
| Priority         | 4        | The priority of the selected port.                   |
| WAN              | Disabled | By default, the check box only enabled for port #5.  |

|                    | 1. | Different VLAN will have different PVID. Those ports with the same PVID will still |
|--------------------|----|------------------------------------------------------------------------------------|
|                    |    | see each other.                                                                    |
|                    | 2. | WAN should use different VID to LAN VID.                                           |
| <i>⊯</i> ≦<br>Nata | 3. | Due to the Router is a single port WAN Router, ONLY ONE WAN check box is           |
| Note               |    | allowed. By default, it is set on port 5.                                          |
|                    | 4. | This Router support port based VLAN at Router mode, yet at Bridge mode there       |
|                    |    | are two different VLAN types, port based and 802.1q tagged VLAN for choice         |

## 3.4 NAT

Network Address Translation (NAT) allows multiple users at your local site to access the Internet through a single Public IP Address or multiple Public IP Addresses. NAT provides Firewall protection from hacker attacks and has the flexibility to allow you to map Private IP Addresses to Public IP Addresses for key services such as Websites and FTP. To meet various field applications, XRT-401F NAT function can be disabled to as a regular router. If NAT is disabled, all LAN side workstations must have valid IP addresses for Internet access. If the router is usedfor routing application, not for Internet access, then the NAT function can be disabled.

| Parameter             | Description                                                       |
|-----------------------|-------------------------------------------------------------------|
| 3.4.1 Virtual Server  | You can have different services (e.g. email, FTP, Web             |
|                       | etc.) going to different service servers/clients in your LAN. The |
|                       | Virtual Server allows you to re-direct a particular service port  |
|                       | number (from the Internet/WAN Port) to a particular LAN IP        |
|                       | address and its service port number.                              |
| 3.4.2 Port Triggering | Some applications require multiple connections, such as           |
|                       | Internet games, video conferencing, Internet telephony            |
|                       | and others. In this section you can configure the router          |
|                       | to support these types of applications.                           |
| 3.4.3 Port Mpping     | You can have different services (e.g. email, FTP, Web             |
|                       | etc.) going to different service servers/clients in your LAN. The |
|                       | Port Forwarding allows you to re-direct a particular range of     |
|                       | service port numbers (from the Internet/WAN Ports) to a           |
|                       | particular LAN IP address.                                        |
| 3.4.4 Passthrough     | You can select special applications that need "Passthrough" to    |
|                       | support here.                                                     |
| 3.4.5 DMZ             | The DMZ function allows you to re-direct all packets              |
|                       | going to your WAN port IP address to a particular IP              |
|                       | address in your LAN.                                              |

#### 3.4.1 Virtual Server

Use the Virtual Server function when you want different servers/clients in your LAN to handle different service/Internet application type (e.g. Email, FTP, Web server etc.) from the Internet.Computers use numbers called port numbers to recognize a particular service/Internet application type. The Virtual Server allows you to re-direct a particular service port number (from the Internet/WAN Port) to a particular LAN private IP address and its service port number.

| Quick Setup    | Admin      | WAN    | LAN       | NAT      | Firewall   | Routing                                                   | QoS       | Other      | Status |                                                            |
|----------------|------------|--------|-----------|----------|------------|-----------------------------------------------------------|-----------|------------|--------|------------------------------------------------------------|
| Virtual Server | Port Trigg | jering | Port Mapp | ing P    | assthrough | DMZ                                                       |           |            |        |                                                            |
| - Settings -   |            |        |           |          |            |                                                           |           |            |        | Help                                                       |
| Enabled        |            |        |           |          |            |                                                           |           |            |        | Virtual Server                                             |
| Private IP     |            |        | 1         | 92.168.0 | ).         |                                                           |           |            |        | Allow you to set up public                                 |
| Private Port   |            |        | [         |          |            |                                                           |           |            |        | such as web servers, ftp                                   |
| Public Port    |            |        | т         | уре ТСР  |            | servers, e-mail servers, or<br>other specialized Internet |           |            |        |                                                            |
| Comment        |            |        |           |          |            | ]                                                         |           |            |        | applications. Specialized                                  |
|                |            |        |           | Add      | Modify     |                                                           |           |            |        | applications that use                                      |
|                | Rules List | ting   | _         |          |            |                                                           |           | 1/20(using | /max)  | functions such as                                          |
|                |            |        |           |          |            |                                                           |           |            |        | gaming. When users send                                    |
|                | Comment    |        | Priv      | ate IP   | Privat     | te Port                                                   | Public Po | ort A      | ction  | this type of request to your                               |
| V              | HTTP       |        | 192.3     | 168.0.2  | 8          | 80                                                        | tcp       | 80         | 3 100  | network via the Internet, the<br>router will forward those |
|                |            |        |           |          |            |                                                           |           |            |        | requests to the appropriate                                |
|                |            |        |           |          |            |                                                           |           |            |        | rL.                                                        |
|                |            |        | 0         | К        | Cancel     |                                                           |           |            |        |                                                            |

| Parameter    | Description                                                       |
|--------------|-------------------------------------------------------------------|
| Enable       | To enable the rule of Virtual Server.                             |
| Private IP   | This is the LAN client/host IP address that the Public Port       |
|              | number packet will be sent to.                                    |
|              | Note: You need to give your LAN PC clients a fixed/static IP      |
|              | address for Virtual Server to work properly.                      |
| Private Port | This is the port number (of the above Private IP host) that the   |
|              | below Public Port number will be changed to when the packet       |
|              | enters your LAN (to the LAN Server/Client IP)                     |
| Туре         | Select the port number protocol type (TCP, UDP or both). If you   |
|              | are unsure, then leave it to the default both protocols.          |
| Public Port  | Enter the service (service/Internet application) port number from |
|              | the Internet that will be re-directed to the above Private IP     |
|              | address host in your LAN                                          |
| Comment      | The description of this setting.                                  |

### 3.4.2 Port Triggering

Some applications require multiple connections, such as Internet games, video conferencing, Internet telephony and others. In this section you can configure the router to support multiple connections for these types of applications.

| Quick Setup                                                                             | Admin      | WAN   | LAN        | NAT                        | Firewall   | Routing | QoS      | Other        | Status |                                                                                                    |
|-----------------------------------------------------------------------------------------|------------|-------|------------|----------------------------|------------|---------|----------|--------------|--------|----------------------------------------------------------------------------------------------------|
| Virtual Server                                                                          | Port Trigg | ering | Port Mappi | ng Pa                      | assthrough | DMZ     |          |              |        |                                                                                                    |
| Settings -<br>Enabled<br>Trigger Port<br>Trigger Type<br>Public Port<br>Type<br>Comment | e          |       |            | Z<br>TCP ▼<br>TCP ▼<br>Add | v          |         |          |              |        | Help<br>Port Triggering<br>Alow you to do port<br>forwarding without setting a<br>fixed PC. By setting Port<br>Triggering rules, you can<br>allow inbound traffic to arrive<br>at a specific LAN host, using<br>ports different than those<br>used for the outbound<br>traffic. This is called port<br>triggering since the<br>outbound traffic triggere to |
|                                                                                         | Rules List | ing   |            |                            |            |         |          | 0/10(using/i | max)   | which ports inbound traffic is directed.                                                                                                    |
|                                                                                         | Comment    |       | 1          | Frigger Po                 | ort        | Pub     | lic Port | Act          | ion    |                                                                                                    |
|                                                                                         |            |       | O          | <                          | Cancel     |         |          |              |        |                                                                                                    |

| Parameter    | Description                                                       |
|--------------|-------------------------------------------------------------------|
| Enable       | To enable the rule of Port Triggering.                            |
| Trigger Port | This is the out going (Outbound) range of port numbers for this   |
|              | particular application                                            |
| Trigger Type | Select whether the outbound port protocol is "TCP", "UDP" or      |
|              | both.                                                             |
| Public Port  | Enter the In-coming (Inbound) port or port range for this type of |
|              | application (e.g. 2300-2400, 47624)                               |
|              | Note: Individual port numbers are separated by a comma            |
|              | (e.g. 47624, 5775, 6541 etc.). To input a port range use a "dash" |
|              | to separate the two port number range (e.g. 2300-2400)            |
| Public Type  | Select the Inbound port protocol type: "TCP", "UDP" or both       |
| Comment      | The description of this setting.                                  |

#### **Example: Special Applications**

If you need to run applications that require multiple connections, then specify the port (outbound) normally associated with that application in the "Trigger Port" field. Then select the protocol type (TCP or UDP) and enter the public ports associated with the trigger port to open them up for inbound traffic.

#### Example:

| ID | Trigger Port | Trigger Type | Public Port     | Public Type | Comment       |
|----|--------------|--------------|-----------------|-------------|---------------|
| 1  | 28800        | UDP          | 2300-2400,47624 | TCP         | MSN Game Zone |
| 2  | 6112         | UDP          | 6112            | UDP         | Battle.net    |

In the example above, when a user trigger's port 28800 (outbound) for MSN Game Zone then the router will allow incoming packets for ports 2300-2400 and 47624 to be directed to that user.

| Ľ    |
|------|
| Note |

Only one LAN client can use a particular special application at a time.

#### 3.4.3 Port Mapping

The Port Mapping allows you to re-direct a particular range of service port numbers (from the Internet/WAN Ports) to a particular LAN IP address. It helps you to host some servers behind the router NAT firewall.

| Quick Setup                                                                                                    | Admin                | WAN    | LAN        | NAT    | Firewall   | Routing | QoS     | Other        | Status       |                                                                                                    |
|----------------------------------------------------------------------------------------------------|----------------------|--------|------------|--------|------------|---------|---------|--------------|--------------|----------------------------------------------------------------------------------------------------|
| Virtual Server                                                                                                    | Port Trigg           | jering | Port Mappi | ng P   | assthrough | DMZ     |         |              |              |                                                                                                    |
| - Settings -                                                                                                    |                      |        |            |        |            |         |         |              |              | Неір                                                                                                    |
| Enabled       Image: Comment         Comment       Image: Comment         Server IP       192.168.0.         Mapping Ports (port1, port2, port3-       Type TCP Image: Comment         port4)       Add |                      |        |            |        |            |         |         |              |              | <b>Port Mapping</b><br>Allow you to set up public<br>services on your network,<br>such as web servers, ftp<br>servers, e-mail servers, or<br>other specialized Internet<br>applications. Specialized<br>Internet applications are any<br>applications that use |
|                                                                                                    | Rules Lis<br>Comment | ting   | Ser        | ver IP |            | Mappin  | g Ports | 0/10(using/i | max)<br>tion | Internet access to perform<br>functions such as<br>videoconferencing or online<br>gaming. When users send<br>this type of request to your<br>network via the Internet, the<br>router will forward those<br>requests to the appropriate<br>PC.                  |
|                                                                                                    |                      |        | O          | к      | Cancel     |         |         |              |              |                                                                                                    |

| Parameter     | Description                                                     |
|---------------|-----------------------------------------------------------------|
| Enable        | To enable the rule of Port Mapping                              |
| Comment       | The description of this setting.                                |
| Server IP     | This is the private IP of the server behind the NAT firewall.   |
|               | Note: You need to give your LAN PC clients a fixed/static IP    |
|               | address for Port Forwarding to work properly.                   |
| Туре          | This is the protocol type to be forwarded. You can choose to    |
|               | forward "TCP" or "UDP" packets only or select "both" to forward |
|               | both "TCP" and "UDP" packets.                                   |
| Mapping Ports | The range of ports to be forward to the private IP.             |

### 3.4.4 Passthrough

You can select applications such as PPTP/IPSex/L2TP VPN, FTP and H323 Netmetting that need "Passthrough" to support. It can let these applications correctly pass though the NAT Router.

| Quick Setup    | Admin         | WAN      | LAN          | NAT  | Firewall   | Routing | QoS | Other | Status |                                                      |  |  |
|----------------|---------------|----------|--------------|------|------------|---------|-----|-------|--------|------------------------------------------------------|--|--|
| Virtual Server | Port Trigg    | jering   | Port Mappi   | ng P | assthrough | DMZ     |     |       |        |                                                      |  |  |
| — VPN ——       |               |          |              |      |            |         |     |       |        | Help                                                 |  |  |
| PPTP passth    | rough         |          | $\checkmark$ |      |            |         |     |       |        | VPN                                                  |  |  |
| Ipsec passth   | rough         |          |              |      |            |         |     |       |        | Some applications require an                         |  |  |
| L2TP passth    | rough         |          | ✓            |      |            |         |     |       |        | application level gateway throught the router.       |  |  |
|                |               |          |              |      |            |         |     |       |        | FTP                                                  |  |  |
| FTP            |               |          |              |      |            |         |     |       |        | If the FTP server is using a                         |  |  |
| Non-Standar    | rd FTP Port ( | (0-65535 | j)           |      |            |         |     |       |        | non-standard FTP port<br>number,this can prevent     |  |  |
|                |               |          |              |      |            |         |     |       |        | FTP data connections from                            |  |  |
| - NetMeetin    | ıg ———        |          |              |      |            |         |     |       |        | Deing established.                                   |  |  |
| H323/Netme     | eeting passth | nrough   | ✓            |      |            |         |     |       |        | NetMeeting                                           |  |  |
|                |               |          |              |      |            |         |     |       |        | To accept the connection<br>request from any outside |  |  |
|                |               |          |              |      |            |         |     |       |        | NetMeeting client, the virtual                       |  |  |
|                |               |          | 0            | к    | Cancel     | 1       |     |       |        | (Port:1720) must be                                  |  |  |

| Parameter | Description                                                         |
|-----------|---------------------------------------------------------------------|
| Enable    | You can select to enable "Passthrough" of an application and        |
|           | then the router will let that application correctly pass though the |
|           | NAT gateway.                                                        |

#### 3.4.5 DMZ

If you have a local client PC that cannot run an Internet application (e.g. Games) properly from behind the NAT firewall, then you can open the client up to unrestricted two-way Internet access by defining a DMZ Host. The DMZ function allows you to re-direct all packets going to your WAN port IP address to a particular IP address in your LAN. The difference between the virtual server and the DMZ function is that the virtual server re-directs a particular service/Internet application (e.g. FTP, websites) to a particular LAN client/server, whereas DMZ re-directs all packets (regardless of services) going to your WAN IP address to a particular LAN client/server.

| Quick Setup    | Admin                        | WAN     | LAN                                                                                       | NAT                                                                                                    | Firewall       | Routing       | QoS    | Other                                                  | Status                                                 |                                                       |
|----------------|------------------------------|---------|-------------------------------------------------------------------------------------------|----------------------------------------------------------------------------------------------------|----------------|---------------|--------|--------------------------------------------------------|--------------------------------------------------------|-------------------------------------------------------|
| Virtual Server | Port Trigg                   | jering  | Port Mappi                                                                                | ng P                                                                                                    | assthrough     | DMZ           |        |                                                        |                                                        |                                                       |
| - Settings -   |                              |         |                                                                                           |                                                                                                    |                |               |        |                                                        |                                                        | Неір                                                  |
| Enabled        |                              |         | E                                                                                         | <ul> <li>Image: A set of the set of the</li></ul> |                |               |        |                                                        |                                                        | DMZ (DeMilitarized Zone)                              |
| Public IP Ad   | dress                        |         | e                                                                                         | 51.62.27.                                                                                                    | .185 😽         |               |        |                                                        |                                                        | Allow one local user to be                            |
| IP Address of  | of Virtual DM2               | Z Host  | 1                                                                                         | 92.168.0                                                                                                    | 2              |               |        |                                                        |                                                        | use of a special-purpose                              |
|                |                              |         | ſ                                                                                         | Get cur                                                                                                    | rrent LAN IP a | utomatically  |        |                                                        |                                                        | service such as Internet                              |
|                |                              |         | Add     Modify     gaming or       Videoconferencing. It     forwards all the ports at ti |                                                                                                    |                |               |        |                                                        | videoconferencing. It<br>forwards all the ports at the |                                                       |
| Rules Listing  | Rules Listing 0/6(using/max) |         |                                                                                           |                                                                                                    |                |               | max)   | same time to one PC. The<br>Port Forwarding feature is |                                                        |                                                       |
|                | Public IP                    | Address |                                                                                           |                                                                                                    | IP Address     | of Virtual DM | Z Host | Acti                                                   | on                                                     | opens the ports you want to                           |
|                |                              |         |                                                                                           |                                                                                                    |                |               |        |                                                        |                                                        | have opened, while DMZ<br>hosting opens all the ports |
|                |                              |         |                                                                                           |                                                                                                    |                |               |        |                                                        |                                                        | of one computer, exposing the computer so the         |
|                |                              |         |                                                                                           |                                                                                                    |                |               |        |                                                        |                                                        | Internet can see it.                                  |
|                |                              |         | 0                                                                                         | к                                                                                                    | Cancel         |               |        |                                                        |                                                        | SDMZ (Super                                           |

| Parameter                 | Description                                                        |
|---------------------------|--------------------------------------------------------------------|
| Enable                    | Enable/disable DMZ                                                 |
| Public IP Address         | The IP address of the WAN port or any other Public IP              |
|                           | addresses given to you by your ISP                                 |
| IP Address of Virtual DMZ | Input the IP address of a particular host in your LAN that will    |
|                           | receive all the packets originally going to the WAN port/Public IP |
|                           | address above.                                                     |
| Action                    | Press <add> to add DMZ rule.</add>                                 |

### 3.5 Firewall

XRT-401F provides extensive firewall protection by restricting connection parameters, thus limiting the risk of hacker attack, and defending against a wide array of common Internet attacks.

| Parameter              | Description                                                     |
|------------------------|-----------------------------------------------------------------|
| 3.5.1 Firewall Options | XRT-401F's firewall can block common hacker attacks and can     |
|                        | log the attack activities.                                      |
| 3.5.2 Client Filtering | Client Filtering allows you to specify which hosts users can or |
|                        | cannot access to certain Internet applications by IP address.   |
| 3.5.3 URL Filtering    | URL Filtering allow you to specify which URLs can not be        |
|                        | accessed by users.                                              |
| 3.5.4 MAC Filtering    | MAC Filtering allows you to specify which hosts users can or    |
|                        | cannot access to Internet by MAC address.                       |

### 3.5.1 Firewall Options

XRT-401F's firewall can block common hacker attacks, including Denial of Service, Ping of Death, Port Scan and Sync Flood. If Internet attacks occur the router can log the events.

| Quick Setup      | Admin        | WAN        | LAN                        | NAT   | Firewall             | Routing    | QoS        | Other      | Status |                         |
|------------------|--------------|------------|----------------------------|-------|----------------------|------------|------------|------------|--------|-------------------------|
| Firewall Options | Client F     | iltering   | URL Filteri                | ng M/ | AC Filtering         |            |            |            |        |                         |
| — Settings —     |              |            |                            |       |                      |            |            |            |        | Help                    |
| Enabled          | Enabled 🗹    |            |                            |       |                      |            |            |            |        | Firewall                |
|                  |              |            | Prevent Network Attack. It |       |                      |            |            |            |        |                         |
| Discard PING     | from WAN     | side       |                            |       | IP Spoofing          |            |            | <b>~</b>   |        | prevent hackers attack. |
| Deny PING to     | o the Gatew  | vay        |                            |       | Smurf Attack         | c          |            |            |        |                         |
| Detection Po     | rt Scan Pac  | ckets      |                            |       | Ping of Deatl        | h          |            | <b>~</b>   |        |                         |
| Deny to Sca      | n Security F | Port (113) |                            |       | Land Attack          |            |            | <b>~</b>   |        |                         |
| Discard NetB     | ios Packets  |            |                            |       | Snork Attack         | :          |            | <b>~</b>   |        |                         |
| Deny Fragme      | ent Packets  | ;          |                            |       | UDP Port Lo          | ор         |            | ✓          |        |                         |
| Disable ICMP     | Packets W    | hen Error  | is 🗌                       |       | TCP Null Sca         | n          |            | ✓          |        |                         |
| Encountered      |              |            |                            |       | TCP Syn Floo         | bd         |            |            |        |                         |
|                  |              |            |                            |       | Syn Thresho<br>3000) | ld 300 pac | kets per s | second (1- |        |                         |
|                  |              |            |                            |       | ICMP Flood           |            |            |            |        |                         |
|                  |              |            |                            |       | Ping                 | 300 pag    | kets per s | second (1- |        |                         |

| Firewall Options            |                                                             |
|-----------------------------|-------------------------------------------------------------|
| Parameter                   | Description                                                 |
| Enable                      | Select it to enable Firewall Options function.              |
| Discard Ping From WAN       | The router's WAN port will not respond to any Ping          |
|                             | requests                                                    |
| Deny to Ping the Gateway    | The router's LAN port will not respond to any Ping requests |
| Drop Port Scan Packets      | Protection the router from Port Scan.                       |
| Allow to Scan Security Port | Select to allow Identification Protocol (Port 113) to be    |
| (113)                       | scanned.                                                    |
| Discard NetBIOS Packets     | Select to not allow NetBIOS protocol to pass through router |
| Deny Fragment Packets       | Select to deny Fragment Packets passing through.            |
| Send ICMP packets when      | Select to allow sending ICMP error packets to the node      |
| error                       | who send out the wrong packets                              |
| IP Spoofing                 | Protection the router from IP Spoofing attack.              |
| Smurf Attack                | Protection the router from Smurf Attack attack.             |
| Ping of Death               | Protection the router from Ping of Death attack.            |
| Land Attack                 | Protection the router from Land Attack attack.              |
| Snork Attack                | Protection the router from Snork Attack attack.             |
| UDP Port Loop               | Protection the router from UDP Port Loop attack.            |
| TCP Sync Flood              | Protection the router from Sync Flood attack.               |

| Folection the folder from Flood Facket attack. |
|------------------------------------------------|
|------------------------------------------------|

### 3.5.2 Client Filtering

You can filter Internet access for local clients based on IP addresses, application types, (i.e.,HTTP port), and time of day.

| Quick Setup      | Admin      | WAN     | LAN         | NAT       | Firewall     | Routing | QoS       | Other        | Status |                                                               |  |  |
|------------------|------------|---------|-------------|-----------|--------------|---------|-----------|--------------|--------|---------------------------------------------------------------|--|--|
| Firewall Options | Client Fi  | itering | URL Filteri | ing MA    | AC Filtering |         |           |              |        |                                                               |  |  |
| Settings —       |            |         |             |           |              |         |           |              |        | Неір                                                          |  |  |
| Enable Client    | Filter     |         | I           | <b>~</b>  |              |         |           |              |        | Client Filter                                                 |  |  |
| Enable           |            |         | I           |           |              |         |           |              |        | Allow you to block Internet<br>access for local clients based |  |  |
| IP Address       |            |         | 1           | 92.168.0. | ~            |         |           |              |        | types, (i.e., HTTP port), and                                 |  |  |
| Port             |            |         |             | ~         | ,            |         |           |              |        | time of day.                                                  |  |  |
| Туре             |            |         | -           | TCP 🔽     |              |         |           |              |        |                                                               |  |  |
| Block Time       |            |         |             | 🔿 Always  | Block        |         |           |              |        |                                                               |  |  |
| Day              |            |         | I           | SUN       | MON TUE      | WED T   | 'HU 🗌 FRI | I 🗌 SAT      |        |                                                               |  |  |
| Time             |            |         |             | Always 😽  | ~ Always     | *       |           |              |        |                                                               |  |  |
| Comment          |            |         | [           |           |              |         |           |              |        |                                                               |  |  |
|                  |            |         |             | Add       | Modify       |         |           |              |        |                                                               |  |  |
| Rules Listing    |            |         |             |           |              |         | (         | 0/20(using/r | max)   |                                                               |  |  |
|                  | IP Address | 5       | Port        | Туре      | Block T      | ime (   | Comment   | Actio        | on     |                                                               |  |  |

| Parameter            | Description                                                      |
|----------------------|------------------------------------------------------------------|
| Enable Client Filter | Select to enable "Client Filtering" function.                    |
| IP                   | Enter the IP address range that you wish to apply this           |
|                      | rule.                                                            |
| Port                 | You can assign the specific port ranges. The router will         |
|                      | block clients from accessing Internet services that use          |
|                      | these ports.                                                     |
| Туре                 | This allows you to select UDP, TCP or both protocols             |
|                      | that you want to block.                                          |
| Block Time           | Select <always> router will block the access forever.</always>   |
|                      | Select <block> router will block the access according to</block> |
|                      | the time schedule.                                               |
| Day                  | Select a certain days in the week to block the access.           |
| Time                 | Select a certain time in a day that you want to block.           |
| Comment              | The description of this setting.                                 |
| Enable               | To enable the rule of Client Filtering                           |

### 3.5.3 URL Filtering

You can deny or allow the access for some Web sites from particular PCs by entering a full URL address or just keyword of the Web site.

| Quick Setup                                                              | Admin      | WAN     | LAN         | NAT                      | Firewall      | Routing          | QoS      | Other        | Status     |                                                                                                    |
|--------------------------------------------------------------------------|------------|---------|-------------|--------------------------|---------------|------------------|----------|--------------|------------|----------------------------------------------------------------------------------------------------|
| Firewall Options                                                         | Client Fil | ltering | URL Filteri | ng MA                    | AC Filtering  |                  |          |              |            |                                                                                                    |
| Settings —<br>URL Filter Cor<br>IP Address<br>URL filter strin<br>Enable | ntrol      |         | 1           | Allow Inter<br>92.168.0. | net access fo | or the following | URL addr | esses 🗸      |            | Help<br>URL Filter<br>Url Filtering allowing you to<br>prevent users from<br>accessing specified websites<br>on the basis of some policy. |
| Rules Listing                                                            | ΙΡ         | Address |             |                          | URL           | filter string    |          | 0/20(using/i | max)<br>on |                                                                                                    |
|                                                                          |            |         | 0           | к                        | Cancel        |                  |          |              |            |                                                                                                    |

| Parameter          | Description                                              |
|--------------------|----------------------------------------------------------|
| URL Filter Control | Enable/disable URL Blocking                              |
|                    | Deny Internet access for the following URL address       |
|                    | Allow Internet access for the following URL address      |
| IP                 | Enter the IP address range that you wish to apply this   |
|                    | rule.                                                    |
| URL filter string  | You can enter the full URL address or the keyword of the |
|                    | web site you want to block.                              |
| Enable             | To enable the rule of URL Filtering.                     |

### 3.5.4 MAC Filtering

You can filter Internet access for local clients based on MAC Address. The MAC address filter enables you to allow or restrict specified nodes from communicating with other nodes.

| Quick Setup                                         | Admin                | WAN      | LAN           | NAT       | Firewall       | Routing          | QoS     | Other        | Status |                                                                                                    |
|-----------------------------------------------------|----------------------|----------|---------------|-----------|----------------|------------------|---------|--------------|--------|----------------------------------------------------------------------------------------------------|
| Firewall Options                                    | Client Fi            | Itering  | URL Filteri   | ng M/     | AC Filtering   |                  |         |              |        |                                                                                                    |
| Settings –<br>MAC Address<br>MAC Address<br>Comment | Control<br>(XX:XX:XX | :xx:xx:x | (<br>()<br>() | Deny Inte | rnet access fo | or the following | MAC add | resses 🗸     |        | Help<br>MAC Address Filter<br>The MAC address filter<br>enables you to allow or<br>restrict specified nodes from<br>communicating with other<br>nodes. |
| Rules Listing                                       |                      |          |               |           |                |                  | (       | )/20(using/i | max)   | 2                                                                                                    |
|                                                     | MAC A                | ddress   |               |           |                | Comment          |         | Acti         | on     | _                                                                                                    |
|                                                     |                      |          |               |           |                |                  |         |              |        |                                                                                                    |
|                                                     |                      |          | 0             | к         | Cancel         |                  |         |              |        |                                                                                                    |

| Parameters            | Description                                                            |  |  |  |  |  |  |
|-----------------------|------------------------------------------------------------------------|--|--|--|--|--|--|
| MAC Address Control   | Check "Enabled" to enable MAC Filtering.                               |  |  |  |  |  |  |
|                       | Select <b>Deny</b> or <b>Allow</b> the Intert access for the following |  |  |  |  |  |  |
|                       | MAC address connects to Internet.                                      |  |  |  |  |  |  |
| Configure MAC Address | Fill in or "MAC Address" and "Comment" of the PC, or                   |  |  |  |  |  |  |
|                       | select the MAC Address from "Action", and then click                   |  |  |  |  |  |  |
|                       | "Add".                                                                 |  |  |  |  |  |  |

## 3.6 Routing

This section allows you to configure XRT-401F's static route and check the current routing table. The routing is only for internal routing using, so you do not need to disable NAT function, and there are two ways to manage the device's routing information, it includes **RIP** and **Static**.

#### 3.6.1 Routing Table

The routing table display the current routing information in system.

| Quick Setup   | Admin         | WAN       | LAN       | NAT           | Firewall   | Routing | QoS         | Other  | Status |                               |  |  |
|---------------|---------------|-----------|-----------|---------------|------------|---------|-------------|--------|--------|-------------------------------|--|--|
| Routing Table | Static Ro     | uting     | Dynamic R | Routing       |            |         |             |        |        |                               |  |  |
| – Routing Ta  | able List —   |           |           |               |            |         |             |        |        | Help                          |  |  |
| De            | estination Ne | etwork IP |           | S             | ubnet Mask |         | Gatew       | ay IP  |        | Routing Table                 |  |  |
|               | 0.0.0.        | 0         |           | 0.0.0         |            |         | 61.62.2     | 27.254 |        | The routing table display the |  |  |
|               | 61.62.2       | 7.0       |           | 255.255.255.0 |            |         | 61.62       | .27.0  |        | current routing information   |  |  |
|               | 192.168.0.0   |           |           | 255.255.255.0 |            |         | 192.168.0.0 |        |        | in system.                    |  |  |
|               |               |           |           | Refr          | esh        |         |             |        |        |                               |  |  |
|               |               |           |           |               |            |         |             |        |        |                               |  |  |

| Parameter          | Description                                      |
|--------------------|--------------------------------------------------|
| Destination LAN IP | The IP address where packets will go to.         |
| Subnet Mask        | The subnet mask of the destination IP address.   |
| Gateway            | The gateway that the packets will pass by during |
|                    | transmission.                                    |

#### 3.6.2 Static Routing

This page is used to configure the routing information. Here you can add / delete IP routes. A static route is a pre-determined pathway that network information must travel to reach a specific host or network. (For example: Destination Network IP: 192.168.100.1, Subnet Mask: 255.255.255.0, Gateway IP: 192.168.0.2)

| Quick Setup                                              | Admin                             | WAN     | LAN       | NAT       | Firewall | Routing | QoS    | Other | Status |                                                                                                    |
|----------------------------------------------------------|-----------------------------------|---------|-----------|-----------|----------|---------|--------|-------|--------|----------------------------------------------------------------------------------------------------|
| Routing Table                                            | Static Ro                         | uting   | Dynamic R | outing    |          |         |        |       |        |                                                                                                    |
| Static Rou<br>Destination I<br>Subnet Mask<br>Gateway IP | i <b>tes Config</b><br>Network IP | uration |           | Add       | Modify   |         |        |       |        | Help<br>Static Routing<br>A static route is a pre-<br>determined pathway that<br>network information must<br>travel to reach a specific<br>host or network. (For<br>example: Destination<br>Network IP: 192.168.100.1,<br>Subact Macki |
| Destina                                                  | ition Networ                      | k IP    | Su        | ibnet Mas | k Cancel | Gatew   | vay IP | Act   | ion    | 255.255.255.0, Gateway IP:<br>192.168.0.2)                                                                                                    |

| Parameter                  | Description                                                 |
|----------------------------|-------------------------------------------------------------|
| Destination LAN IP, Subnet | Specify the destination LAN IP where the packets will be    |
| Mask                       | routing to packets will be routing to.                      |
| Gateway                    | Specify the other gateway IP that will route the packets to |
|                            | the destination.                                            |
| Add                        | Click "Add" to add this routing information.                |

#### 3.6.3 Dynamic Routing

Dynamic Routing can be used to cache routes learned by routing protocols, thus allowing the automation of static routing maintenance. The router, using the RIP (Routing Information Protocol) protocol, determines the network packet's route based on the fewest number of hops between the source and the destination. In this case, you could automatically adjust to physical changes in the network layout.

| Quick Setup   | Admin       | WAN       | LAN          | NAT               | Firewall  | Routing | QoS                                                                  | Other                                                                                    | Status |                                                                                  |  |  |
|---------------|-------------|-----------|--------------|-------------------|-----------|---------|----------------------------------------------------------------------|------------------------------------------------------------------------------------------|--------|----------------------------------------------------------------------------------|--|--|
| Routing Table | Static Ro   | uting     | Dynamic R    | outing            |           |         |                                                                      |                                                                                          |        |                                                                                  |  |  |
| — Dynamic R   | outing —    |           |              |                   |           |         |                                                                      |                                                                                          |        | Неір                                                                             |  |  |
| Enable Dyna   | mic Routing |           | $\checkmark$ |                   |           |         |                                                                      |                                                                                          |        | RIP                                                                              |  |  |
| Working Moo   | de          |           | Rou<br>Bot   | uter<br>:h(RIP1+F | ✓ XIP2) ✓ |         | Dynamic Routing can be<br>used to cache routes<br>learned by routing |                                                                                          |        |                                                                                  |  |  |
| Supply Mode   | RIP         | 2 (Broado | cast) 🗸      |                   |           |         |                                                                      | protocols, thus allowing the<br>automation of static routing<br>maintenance. The router, |        |                                                                                  |  |  |
|               |             |           |              |                   |           |         |                                                                      | using the RIP (Routing<br>Information Protocol)                                          |        |                                                                                  |  |  |
|               |             |           | 0            | OK Cancel         |           |         |                                                                      |                                                                                          |        | protocol, determines the<br>network packet's route<br>based on the fewest number |  |  |
|               |             |           |              |                   |           |         |                                                                      |                                                                                          |        | of hops between the source<br>and the destination. In the                        |  |  |

| Parameter    | Description                                                       |  |  |  |  |
|--------------|-------------------------------------------------------------------|--|--|--|--|
| Working Mome | Specify your XRT-401F work as Router or Gateway.                  |  |  |  |  |
| Listen Mode  | Select the <b>RIP version</b> , and to start or stop RIP based on |  |  |  |  |
|              | the Global RIP mode selected.                                     |  |  |  |  |
| Supply Mode  | This parameter determines if the XRT-401F includes the            |  |  |  |  |
|              | router to this remote node in its RIP broadcasts or RIP           |  |  |  |  |
|              | Multicast. Select the Mode you want to use.                       |  |  |  |  |

## 3.7 QoS

By configuring the QoS, you can assign the bandwidth for specific LAN / WAN port. Each LAN Port will follow the bandwidth you assigned. The QoS can smooth your network usage for Triple-Play applications such as the VoIP, IPTV and Internet.

#### 3.7.1 Port based

When enabled, you can key in the max / gurantee transmit bandwidth in Kbps, for example, if the WAN **upload** bandwidth is 2Mbps, then, key in 2048, and if the LAN 1 is a PC that want to limit the **PC receiving rate** below 1Mbps, then, key in 1024. That is, key in a number that nuber will be the maximum bandwidth that the Router will give to the connected devices. And keep it in 0 for un-limits at the transmit rate.

| Quick Setup Admin                     | WAN LAN NAT | Firewall     | Routing | QoS | Other | Status |                                |
|---------------------------------------|-------------|--------------|---------|-----|-------|--------|--------------------------------|
| Port base Dscp                        |             |              |         |     |       |        |                                |
| Settings     Enable Port rate Control |             |              |         |     |       |        | Неір                           |
|                                       | 0           | 1            |         |     |       |        | HELP<br>See manual for detail. |
| LAN-1                                 | 0           | Kbps<br>Kbps |         |     |       |        |                                |
| LAN-3                                 | 0           | Kbps         |         |     |       |        |                                |
| LAN-4<br>WAN                          | 0           | Kbps         |         |     |       |        |                                |
|                                       |             |              |         |     |       |        |                                |
|                                       |             |              |         |     |       |        |                                |
|                                       | ОК          | Cancel       |         |     |       |        |                                |

| Ø    | This option can cowork with VLAN priority (refer to section 3.3.3) options to have a |
|------|--------------------------------------------------------------------------------------|
| Note | optimal network packet transmission.                                                 |

#### 3.7.2 DSCP

The XRT-401F also support DSCP (Differentiated Services Code Point) that can help to recognize and provide the QoS features to the network packts.

When turned on, the Rotuer will look up the DS (Differentiated Services) field for packt priority.

It will help to forward the packest that contain the priority information accordingly. The DSCP value can be from 0 (lowest priority) to 63 (highest priority). The Router can base on the priority to put the packest into three Weighted Queue, where each queue can have its buffer level from 1 to 15.

| Quick Setup  | Admin       | WAN        | LAN | NAT        | Firewall | Routing  | QoS  | Other        | Status |                                |          |
|--------------|-------------|------------|-----|------------|----------|----------|------|--------------|--------|--------------------------------|----------|
| Port base    | Dscp        |            |     |            |          |          | -1.º |              |        |                                |          |
| - Settings   | CP.         |            |     | 5          |          |          |      |              |        | Help                           |          |
| Lindble D3   | Cr          |            |     |            |          |          |      |              |        | HELP<br>See manual for detail. | <u> </u> |
| High queu    | e weight    |            |     | 8 (1-      | 15)      |          |      |              |        |                                |          |
| Medium qu    | ueue weight |            |     | 4 (1-      | 15)      |          |      |              |        |                                |          |
| Low queue    | eweight     |            |     | 2 (1-      | 15)      |          |      |              |        |                                |          |
| Enable Ru    | le          |            |     |            |          |          |      |              |        |                                |          |
| DSCP valu    | ie          |            |     | (0-        | 63)      |          |      |              |        |                                |          |
| Queue ma     | p           |            |     | Low Priori | ty 💌     |          |      |              |        |                                |          |
| Description  | n           |            |     |            |          |          |      |              |        |                                |          |
|              |             |            |     | Add        | Modify   |          |      |              |        |                                | T        |
| Rules Listir | ng          |            |     |            |          |          | 1    | 1/10(using/r | nax)   |                                |          |
| DS           | CP value    | Queue ma   | ар  |            | Desc     | cription |      | Action       |        |                                |          |
|              | 38          | High Prior | ity |            |          |          |      | 2 🗇          |        |                                |          |

Below is a reference table for the values. And also the reference about IP precedence level

| DSCP | DS Field | IP      |            |
|------|----------|---------|------------|
| Name | Binary   | Decimal | Precedence |
| CS0  | 000 000  | 0       | 0          |
| CS1  | 001 000  | 8       | 1          |
| AF11 | 001 010  | 10      | 1          |
| AF12 | 001 100  | 12      | 1          |
| AF13 | 001 110  | 14      | 1          |
| CS2  | 010 000  | 16      | 2          |
| AF21 | 010 010  | 18      | 2          |
| AF22 | 010 100  | 20      | 2          |
| AF23 | 010 110  | 22      | 2          |
| CS3  | 011 000  | 24      | 3          |
| AF31 | 011 010  | 26      | 3          |
| AF32 | 011 100  | 28      | 3          |
| AF33 | 011 110  | 30      | 3          |
| CS4  | 100 000  | 32      | 4          |
| AF41 | 100 010  | 34      | 4          |
| AF42 | 100 100  | 36      | 4          |
| AF43 | 100 110  | 38      | 4          |
| CS5  | 101 000  | 40      | 5          |
| EF   | 101 110  | 46      | 5          |

| CS6 | 110 000 | 48 | 6 |
|-----|---------|----|---|
| CS7 | 111 000 | 56 | 7 |

#### IP Procedence Level:

| Priority Level | Traffic Type                                  |
|----------------|-----------------------------------------------|
| 0 (lowest)     | Best Effort                                   |
| 1              | Background                                    |
| 2              | Standard (Spare)                              |
| 3              | Excellent Load (Business Critical)            |
| 4              | Controlled Load (Streaming Multimedia)        |
| 5              | Voice and Video (Interactive Media and Voice) |
| 6              | Layer 3 Network Control Reserved Traffic      |
| 7 (highest)    | Layer 2 Network Control Reserved Traffic      |

### 3.8 Other

#### 3.8.1 UPnP

With **UPnP** (**Universal Plug and Play**), all PCs in you Intranet will discover this router automatically. So you do not have to do any configuration for your PC and can access the Internet through this router easily.

UPnP allows automatic discovery and configuration of equipment attached to your LAN. UPnP is supported by Windows ME, XP, or later. It provides compatibility with networking equipment, software and peripherals of the over 400 vendors that cooperate in the Universal Plug and Play forum.

| ick Setup Ad      | lmin    | WAN      | LAN        | NAT        | Firewall | Routing  | QoS | Other       | Status |                                                       |
|-------------------|---------|----------|------------|------------|----------|----------|-----|-------------|--------|-------------------------------------------------------|
| P DDNS            |         |          |            |            |          |          |     |             |        |                                                       |
| Settings          |         |          |            |            |          |          |     |             |        | Help                                                  |
| Enable UPnP       |         |          | <b>∠</b> E | Enabled    |          |          |     |             |        | UPnP (Universal Plug and                              |
| Advertise Time (6 | 0-1800] | )        | 180        | 0          |          |          |     |             |        | Play)                                                 |
|                   |         |          |            |            |          |          |     |             |        | discovery and configuration                           |
| Refresh Port Map  | ping    |          | R          | lefresh    |          |          |     |             |        | of equipment attached to<br>your LAN. UPnP is         |
|                   |         | External |            |            | Internal |          |     |             |        | supported by Windows ME,<br>XP, or later. It provides |
| Remote Hos        | t       | Port     | Inter      | nal Client | Port     | Protocol | D   | escription  |        | compatibility with                                    |
| 0.0.00            |         | 36877    | 192.       | 168.0.2    | 36877    | tcp      | uTo | rrent (TCP) |        | networking equipment,                                 |
| 0.0.0.0           |         | 36877    | 192.       | 168.0.2    | 36877    | udp      | uTo | rrent (UDP) | l      | the over 400 vendors that                             |
|                   |         |          |            |            |          |          |     |             |        | cooperate in the Universal                            |
|                   |         |          |            |            |          |          |     |             |        | Fiug allu Piay IOLUIII.                               |
|                   |         |          | 0          | ĸ          | Cancel   |          |     |             |        |                                                       |
|                   |         |          |            |            |          |          |     |             |        |                                                       |

| Parameter                  | Description                                                |  |  |
|----------------------------|------------------------------------------------------------|--|--|
| Enable UPnP                | After you enable the UPnP feature, all client systems that |  |  |
|                            | support UPnP, like Windows XP can discover this router     |  |  |
|                            | automatically and access the Internet through this router  |  |  |
|                            | without any configuration.                                 |  |  |
| Advertise Time (60 ~ 1800) | When UPnP service is working, router will broadcast a      |  |  |
|                            | message to LAN that the specific port number has been      |  |  |
|                            | used in a period of time. The maximum timing is up to      |  |  |
|                            | 1800 seconds.                                              |  |  |

#### **UPnP** Table

The table display the current UPnP Port Mapping information in system.

| Parameter                      | Description                                   |
|--------------------------------|-----------------------------------------------|
| Remote Host                    | It shows the IP address of the remote Host.   |
| External Port                  | It shows the external port number             |
| Internal Port, Internal Client | It shows the internal port number and clinet. |

| Protocol    | It shows the protocol.     |
|-------------|----------------------------|
| Description | It describes this setting. |

#### 3.8.2 DDNS

**DDNS (Dynamic DNS)** allows you to map the static domain name to a dynamic IP address. You must get an account, password and your static domain name from the DDNS service providers. DDNS provides you on the Internet with a method to tie their domain name to a computer or server. DDNS allows your domain name to follow your IP address automatically by having your DNS records changed when your IP address changes.

| Quick Setup                                                                     | Admin                          | WAN | LAN     | NAT                   | Firewall   | Routing | QoS | Other | Status |                                                                                                    |
|---------------------------------------------------------------------------------|--------------------------------|-----|---------|-----------------------|------------|---------|-----|-------|--------|----------------------------------------------------------------------------------------------------|
| UPnP DI                                                                         | NS                             |     |         |                       |            |         |     |       |        |                                                                                                    |
| Setting:<br>Enable DI<br>Host Nam<br>DDNS Se<br>User Nam<br>Password<br>DDNS Up | e<br>ver<br>e<br>date Interval |     | dy<br>0 | Enabled<br>Indins.org | 00)Minutes |         |     |       |        | Help<br>DDNS (Dynamic DNS)<br>DDNS provides you on the<br>Internet with a method to tie<br>their domain name to a<br>computer or server. DDNS<br>allows your domain name to<br>follow your IP address<br>automatically by having<br>your DNS records changed<br>when your IP address<br>changes. |
|                                                                                 |                                |     | C       | K                     | Cancel     | 1       |     |       |        |                                                                                                    |

| Parameters       | Description                                             |
|------------------|---------------------------------------------------------|
| Enable / Disable | Enable/Disable the DDNS function of this router         |
| Host Name        | Your static domain name that use DDNS.                  |
| DDNS Server      | Select a DDNS service provider.                         |
| User Name        | The account that your DDNS service provider assigned to |
|                  | you.                                                    |
| Password         | The password you set for the DDNS service account       |
|                  | above.                                                  |
| DDNS Retry Time  | To set up the time schedule to refresh DDNS setting.    |

### 3.9 Status

### 3.9.1 System Status

The section allows you to check XRT-401F system status and concurrent hardware information.

| Quick Setup Admin | n WAN LAN NAT            | Firewall Routing | QoS Other Status |                                                               |  |  |
|-------------------|--------------------------|------------------|------------------|---------------------------------------------------------------|--|--|
| Status Log        |                          |                  |                  |                                                               |  |  |
| Gateway ———       |                          | - Internet       |                  | Help                                                          |  |  |
| IP Address        | 192.168.0.1              | Cable/DSL        | Connected        | Status                                                        |  |  |
| Subnet Mask       | 255.255.255.0            | IP Address       | 61.62.27.185     | This status page displays the                                 |  |  |
| DHCP Server       | Enabled                  | Subnet Mask      | 255.255.255.0    | router's current status and<br>configuration. All information |  |  |
| NAT               | Enabled                  | Gateway          | 61.62.27.254     | is read-only.                                                 |  |  |
| Firewall          | Enabled                  | DNS              | 61.64.127.1      | Firmware Version                                              |  |  |
|                   |                          | Secondary DNS    | 61.64.127.2      | The version number of the                                     |  |  |
| - Information     |                          | Domain Name      |                  | firmware currently installed is                               |  |  |
| System Up Time    | 00:32:46                 | Connection Type  | Static IP        | site to find out if there is                                  |  |  |
| System Date       | Sat Feb 13 09:22:59 2010 | Connection Time  | 00:07:31         | updated firmware.                                             |  |  |
| Connected Clients | 1                        |                  |                  | Current Time                                                  |  |  |
| Firmware Version  | 1.0                      |                  |                  | The current date and time                                     |  |  |
| LAN MAC Address   | 00:30:4F:00:AD:01        |                  |                  | are displayed.                                                |  |  |
| WAN MAC Address   | 00:30:4F:00:AD:02        |                  |                  | MAC Address                                                   |  |  |
|                   |                          |                  |                  |                                                               |  |  |

| Parameter   | Description                                            |  |  |
|-------------|--------------------------------------------------------|--|--|
| INTERNET    | This item shows XRT-401F's current device settings,    |  |  |
|             | including the current WAN IP Address,Subnet Mask,      |  |  |
|             | Gateway, DNS and Connection Type.                      |  |  |
| GATEWAY     | This item displays XRT-401F's current device settings, |  |  |
|             | including IP Address, Subnet Mask, DHCP Server, NAT    |  |  |
|             | and Firewall Status.                                   |  |  |
| INFORMATION | This item displays XRT-401F hardware device            |  |  |
|             | Settings, including Connected Clients, Runtime Code    |  |  |
|             | Version and MAC Address.                               |  |  |

## 3.9.2 System Log

The Logs record various types of activity on XRT-401F. This data is useful for troubleshooting,but enabling all logs will generate a large amount of data and adversely affect performance. Since only a limited amount of log data can be stored in XRT-401F, log data can also be e-mailed to your PC or sent to a Syslog Server.

The Log displays events occurring within the router by time and date, and also view the description of the event. The user can use the **First Page**, **Prev Page**, **Next Page** and **Last Page** buttons to change the log page listed in the window. The user can click **Setting** to configure your log settings, click **Clear** to clear the log events and click **download** to download the log file on your local PC.

| Quick S | Setup           | Admin                       | WAN      | LAN       | NAT       | Firewall      | Routing               | QoS | Other | Status |                                                              |
|---------|-----------------|-----------------------------|----------|-----------|-----------|---------------|-----------------------|-----|-------|--------|--------------------------------------------------------------|
| Status  | L               | og                          |          |           |           |               |                       |     |       |        |                                                              |
| - Sy    | stem<br>First P | Log<br>age Prev             | / Page   | Next P    | age       | Last Page     |                       |     |       |        | Help<br>Log                                                  |
| N       | lo.             | Time                        |          |           |           | Reco          | rd                    |     |       |        | The log file keeps a running<br>log of events and activities |
|         | 1               | Sat Feb 13<br>09:17:19 2010 | [FW]Dete | cted Port | Scan from | n 219.85.203. | .110, drop it         |     |       |        | occurring on the device.<br>You may want to save the         |
|         | 2               | Sat Feb 13<br>09:17:19 2010 | [FW]Dete | cted Port | Scan from | n 203.73.91.1 | 14, drop it           |     |       |        | log files by clicking on Log<br>Setting. When the device is  |
|         | 3               | Sat Feb 13<br>09:17:19 2010 | [FW]Dete | cted Port | Scan from | n 125.232.13  | 0.11, drop it         |     |       |        | rebooted, the logs are automatically cleared.                |
|         | 4               | Sat Feb 13<br>09:17:24 2010 | [FW]Mess | age repea | t 1 times |               |                       |     |       |        |                                                              |
|         | 5               | Sat Feb 13<br>09:17:24 2010 | [FW]Dete | cted Port | Scan from | n 61.227.195. | .133, drop it         |     |       |        |                                                              |
|         | 6               | Sat Feb 13<br>09:17:25 2010 | [FW]Dete | cted Port | Scan from | n 122.142.20  | 7.92, drop it         |     |       |        |                                                              |
|         | 7               | Sat Feb 13<br>09:17:28 2010 | [FW]Dete | cted Port | Scan from | n 124.11.212. | 244, drop it          |     |       |        |                                                              |
| ;       | 8               | Sat Feb 13<br>09:17:28 2010 | [FW]Dete | cted Port | Scan from | n 221.138.1.2 | 48, drop it           |     |       |        |                                                              |
|         | 9               | Sat Feb 13                  | [FW]Dete | cted Port | Scan from | 125.232.13    | 0.11 <i>.</i> drop it |     |       |        |                                                              |

## Appendix A

#### How to Manually find your PC's IP and MAC address

1) In Window's open the Command Prompt program

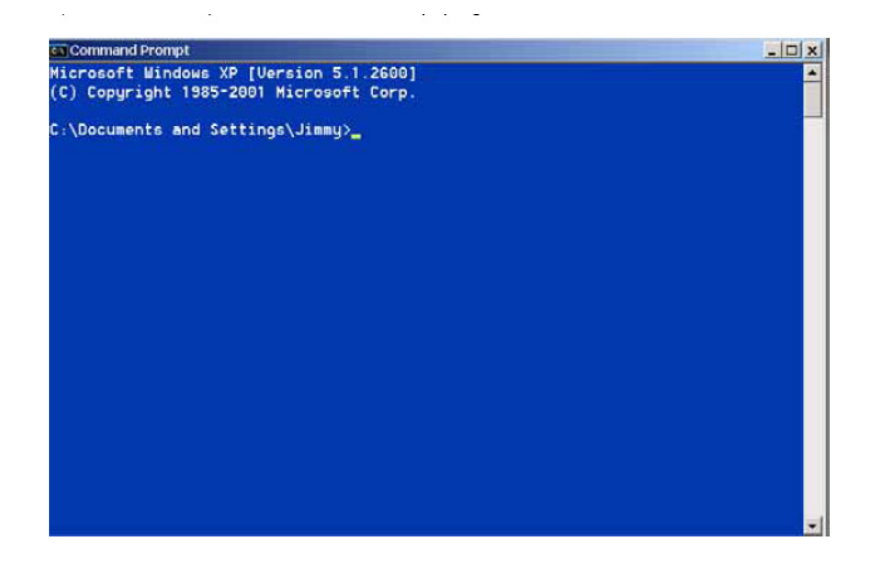

2) Type ipconfig /all and <enter>

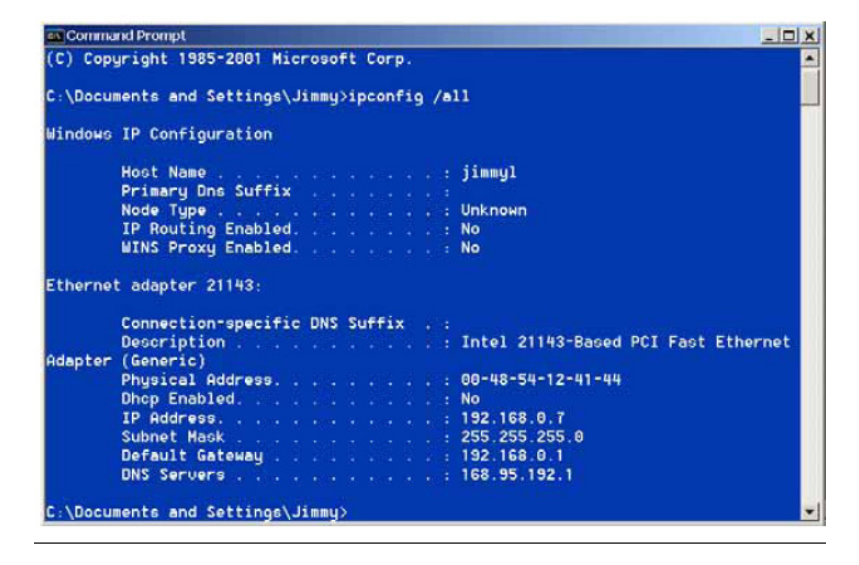

- Your PC's IP address is the one entitled IP address (192.168.0.7)
- The router's IP address is the one entitled **Default Gateway** (192.168.0.1)
- Your PC's MAC Address is the one entitled Physical Address (00-48-54-12-41-44)

# Appendix B

#### About Bridge Mode

This Router supports Bridge mode and the difference between **Bridge mode** and **Router mode** is as following table.

| Features \ Mode | Bridge                   | Router                  | Remark |
|-----------------|--------------------------|-------------------------|--------|
| Physical Ports  | WAN port comes to port 5 | WAN port                |        |
|                 | of the Router            |                         |        |
| IP Subnet       | One IP Subnet            | Two IP Subnets          |        |
| Operating       | The Router won't route   | The Router route toward |        |
|                 | any more                 | the two IP Subnets      |        |
| Router Features | Not support              | WAN                     |        |
|                 |                          | NAT                     |        |
|                 |                          | Firewall                |        |
|                 |                          | Routing                 |        |
| LAN Features    | DHCP Serve               | DHCP Server             |        |
|                 | Port Based VLAN          | Port Based VLAN         |        |
|                 | 802.1q-based VLAN        |                         |        |
| Management      | Only LAN local           | LAN local management    |        |
| Feature         | management               | WAN remote mangemetn    |        |
## Glossary

**Default Gateway (Router):** Every non-router IP device needs to configure a default gateway's IP address. When the device sends out an IP packet, if the destination is not on the same network, the device has to send the packet to its default gateway, which will then send it out towards the destination.

**DHCP:** Dynamic Host Configuration Protocol. This protocol automatically gives every computer on your home network an IP address.

**DNS Server IP Address:** DNS stands for Domain Name System, which allows Internet servers to have a domain name (such as www.Broadbandrouter.com) and one or more IP addresses (such as 192.34.45.8). A DNS server keeps a database of Internet servers and their respective domain names and IP addresses, so that when a domain name is requested (as in typing "www.planet.com.tw" into your Internet browser), the user is sent to the proper IP address. The DNS server IP address used by the computers on your home network is the location of the DNS server your ISP has assigned to you.

**DSL Modem:** DSL stands for Digital Subscriber Line. A DSL modem uses your existing phone lines to transmit data at high speeds.

**Ethernet:** A standard for computer networks. Ethernet networks are connected by special cables and hubs, and move data around at up to 10/100 million bits per second (Mbps).

**Idle Timeout:** Idle Timeout is designed so that after there is no traffic to the Internet for a preconfigured amount of time, the connection will automatically be disconnected.

**IP Address and Network (Subnet) Mask:** IP stands for Internet Protocol. An IP address consists of a series of four numbers separated by periods, that identifies a single, unique Internet computer host in an IP network. Example: 192.168.0.1. It consists of 2 portions: the IP network address, and the host identifier.

A network mask is also a 32-bit binary pattern, and consists of consecutive leading 1's followed by consecutive trailing 0's, such as 1111111.11111111111111111111100000000. Therefore sometimes a network mask can also be described simply as "x" number of leading 1's. When both are represented side by side in their binary forms, all bits in the IP address that correspond to 1's in the network mask become part of the IP network address, and the remaining bits correspond to the host ID. For example, if the IP address for a device is, in its binary form,11011001.10110000. 10010000.00000111, and if its network mask is, 111111111111111111110000.00000000 It means the device's network address is 11011001.10110000.10010000.00000000, and its host ID is, 00000000.00000000.000000111. This is a convenient and efficient method for routers to route IP packets to their destination.

**ISP Gateway Address:** (see ISP for definition). The ISP Gateway Address is an IP address for the Internet router located at the ISP's office.

**ISP:** Internet Service Provider. An ISP is a business that provides connectivity to the Internet for individuals and other businesses or organizations.

**LAN:** Local Area Network. A LAN is a group of computers and devices connected together in a relatively small area (such as a house or an office). Your home network is considered a LAN.

**MAC Address:** MAC stands for Media Access Control. A MAC address is the hardware address of a device connected to a network. The MAC address is a unique identifier for a device with an Ethernet interface. It is comprised of two parts: 3 bytes of data that corresponds to the Manufacturer ID (unique for each manufacturer), plus 3 bytes that are often used as the product's serial number.

**NAT:** Network Address Translation. This process allows all of the computers on your home network to use one IP address. Using XRT-401F's NAT capability, you can access the Internet from any computer on your home network without having to purchase more IP addresses from your ISP.

**Port:** Network Clients (LAN PC) uses port numbers to distinguish one network application/protocol over another. Below is a list of common applications and protocol/port numbers:

| Application | Protocol | Port Number |
|-------------|----------|-------------|
| Telnet      | TCP      | 23          |
| FTP         | TCP      | 21          |
| SMTP        | TCP      | 25          |
| POP3        | TCP      | 110         |
| H.323       | TCP      | 1720        |
| SNMP        | UCP      | 161         |
| SNMP Trap   | UDP      | 162         |
| HTTP        | TCP      | 80          |
| PPTP        | TCP      | 1723        |
| PC Anywhere | TCP      | 5631        |
| PC Anywhere | UDP      | 5632        |

**PPPoE:** Point-to-Point Protocol over Ethernet. Point-to-Point Protocol is a secure data transmission method originally created for dial-up connections; PPPoE is for Ethernet connections. PPPoE relies on two widely accepted standards, Ethernet and the Point-to-Point Protocol. It is a communications protocol for transmitting information over Ethernet between different manufacturers

**Protocol:** A protocol is a set of rules for interaction agreed upon between multiple parties so that when they interface with each other based on such a protocol, the interpretation of their behavior is well defined and can be made objectively, without confusion or misunderstanding.

**Router:** A router is an intelligent network device that forwards packets between different networks based on network layer address information such as IP addresses.

**Subnet Mask:** A subnet mask, which may be a part of the TCP/IP information provided by your ISP, is a set of four numbers (e.g. 255.255.255.0) configured like an IP address. It is used to create IP address numbers used only within a particular network (as opposed to valid IP address numbers recognized by the Internet, which must be assigned by InterNIC).

**TCP/IP, UDP:** Transmission Control Protocol/Internet Protocol (TCP/IP) and Unreliable Datagram Protocol (UDP). TCP/IP is the standard protocol for data transmission over the Internet. Both TCP and UDP are transport layer protocol. TCP performs proper error detection and error recovery, and thus is reliable. UDP on the other hand is not reliable. They both run on top of the IP (Internet Protocol), a network layer protocol.

**WAN:** Wide Area Network. A network that connects computers located in geographically separate areas (e.g. different buildings, cities, countries). The Internet is a wide area network.

**Web-based management Graphical User Interface (GUI):** Many devices support a graphicaluser interface that is based on the web browser. This means the user can use the familiar Netscape or Microsoft Internet Explorer to Control/configure or monitor the device being managed.